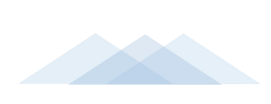

# 尚唯产品样本数据库 用户手册

访问地址: <u>http://gpd.sunwayinfo.com.cn/</u>

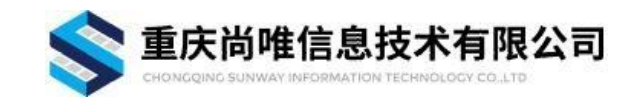

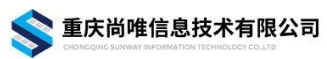

文档属性

| 文档类型 | 制定日期       | 文件状态 | 页数 | 版本  | 备注 |
|------|------------|------|----|-----|----|
| 用户手册 | 2023.01.09 | 正式发布 | 35 | 2.0 |    |
|      |            |      |    |     |    |
|      |            |      |    |     |    |
|      |            |      |    |     |    |

## 【说明】

文件状态:草稿、正式发布、正在修改 页数计算包含封面页、目录页和文档正文页

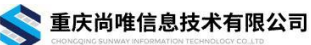

# 目 录

| <b>—</b> `, | 引言            | 1   |
|-------------|---------------|-----|
| 二,          | 尚唯产品样本数据库简介   | . 1 |
| 三、          | 尚唯产品样本数据库系统要求 | 1   |
| 四、          | 检索与应用         | 2   |
|             | 1、进入数据库       | 2   |
|             | 2、首页界面介绍      | 2   |
|             | 3、产业链图谱检索     | 4   |
|             | 4、快速检索        | 9   |
|             | 5、高级检索1       | 10  |
|             | 6、版块导航1       | 12  |
|             | (1)产品选型       | 12  |
|             | (2) 成果转化      | 16  |
|             | (3) 工程教学1     | 18  |
|             | (4) 设计创新      | 20  |
|             | (5) 技术资料      | 22  |
|             | 7、分类导航        | 25  |
|             | 8、数据统计        | 28  |
|             | 9、技术资料样例      | 29  |
| 五、          | 补充说明          | 31  |

# 一、引言

为了帮助用户更好地了解和使用尚唯产品样本数据库,在第一次使用时就能 快速上手操作,特地编写此用户操作手册,使用户迅速了解本数据库的各项功能 及详细使用方法, 解决在使用本数据库时碰到的一系列疑问。

【读者对象】

使用本数据库的所有用户。

【版权声明】

本用户手册是重庆尚唯信息技术有限公司为尚唯产品样本数据库用户所提 供的非技术文档,请勿用于其它用途。

本用户手册为重庆尚唯信息技术有限公司版权所有,未经重庆尚唯信息技术 有限公司许可,任何单位或个人不得转载或引用。

# 二、尚唯产品样本数据库简介

《尚唯产品样本数据库》是将大型生产制造企业生产的工业产品的相关信息 收录整理的数据库,内容包括企业、产品、选型、课程、课件、图纸、模型、标 准、专利、论文等资源,现已收录企业超 2.5 万家,产品逾 530 万个,样本已达 499万件。

该库是目前国内唯一一个针对工业生产制造领域深度建设的事实型数据库, 对教学科研、产品选型、设计创新、成果转化、原材料采购、竞争情报、技术资 料参考等都具有重要的价值和作用。

# 三、尚唯产品样本数据库系统要求

本检索软件基于 Windows 和 Linux 操作系统的 Web 版检索系统。是 TCP/IP 多线程服务器,以服务器、浏览器的访问方式响应客户端检索请求并返回检索结 果。

该检索软件安装简单、使用方便。

▲ 软件环境: 操作系统: Linux、Windows 数据库: Mysql 5.7

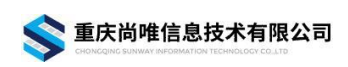

● 硬件环境:

1、CPU:4核

2、内存: 16G 以上,系统 C 盘要求剩余空间 50G 以上

3、存储空间: 全套数据需 5T 空间左右, 年数据增长约 600G。为保证数据 安全性, 建议用户使用专业的磁盘阵列做海量数据存储

# 四、检索与应用

## 1、进入数据库

在浏览器地址栏中输入<u>http://gpd.sunwayinfo.com.cn</u>,进入《尚唯产品样本数据库》主界面。

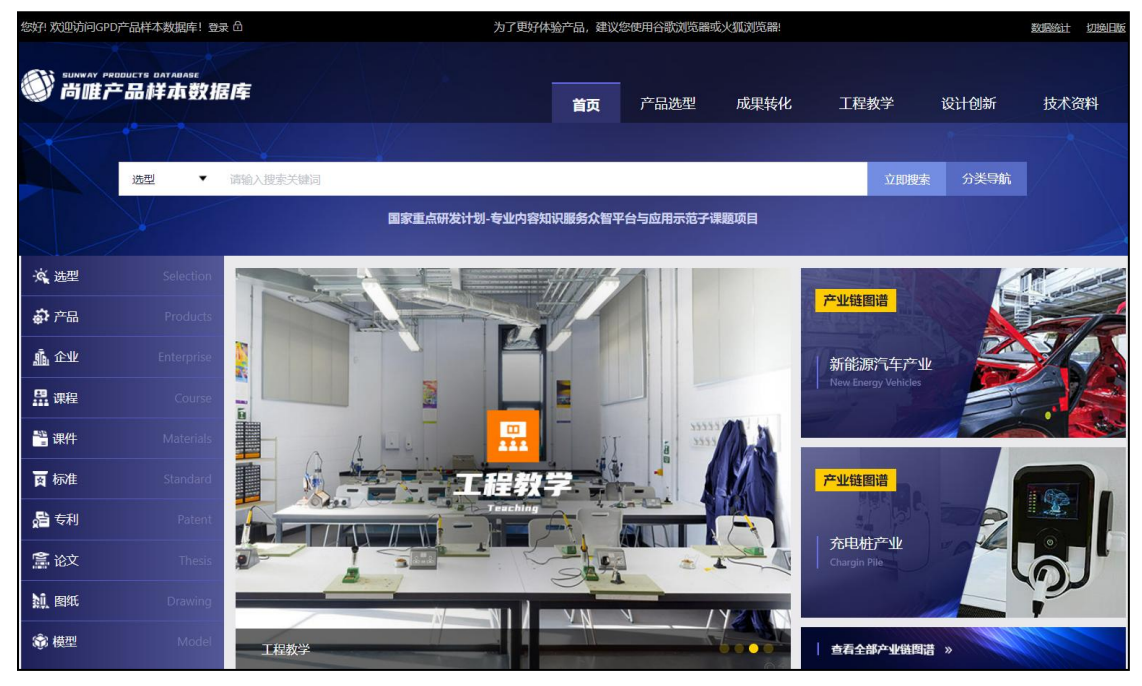

2、首页界面介绍

(1) 登录区: 位于界面的左上角。如图:

🗄 듔

点击跳转后,通过用户登录或 IP 登录任一种方式登录,就可以使用本数据 库了。

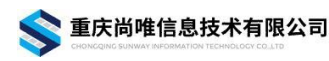

| <b>1户登录</b><br>2. 用户名 |      |
|-----------------------|------|
| ▲ 请输入密码               |      |
| E 验证码                 | 3≈7  |
| 立即登录                  | IP登录 |

登录成功后,页面会提示登录信息:

您好! 重庆尚唯公司 欢迎访问GPD产品样本数据库!

(2)页面信息区:位于界面的中心区域,包括导航栏、快速检索区、分类导航、目录区、专题区、推广区等部分。

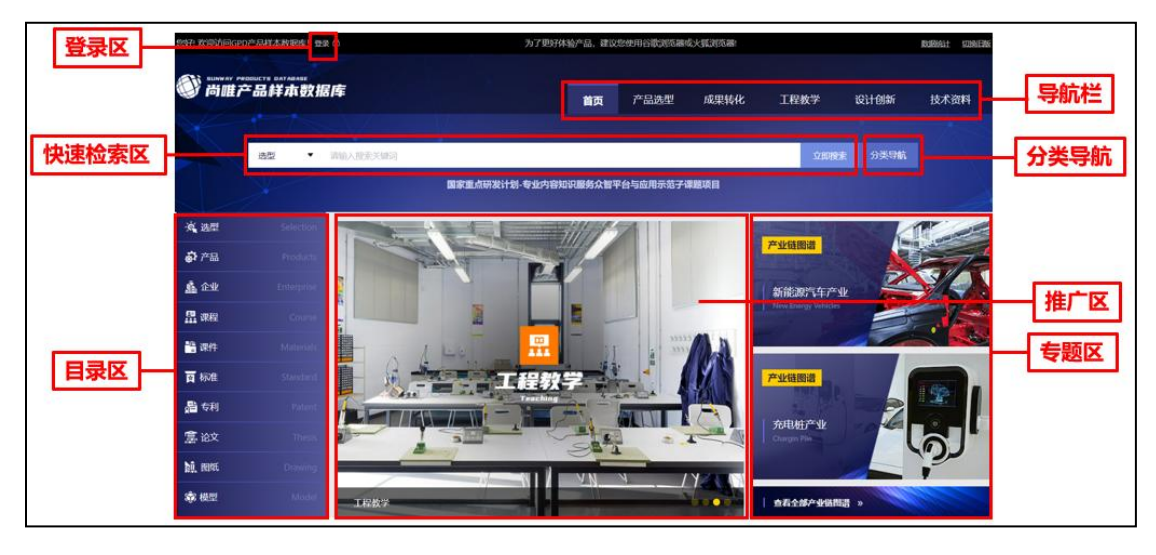

(3) 其他信息区:主页面往下,分别有产品选型区、产品样本区、教学课程区、图纸模型区、及其分别对应的推荐展示区。

重庆尚唯信息技术有限公司

尚唯产品样本数据库一用户手册

| 正式の1995年1月1日日日日日日日日日日日日日日日日日日日日日日日日日日日日日日日日日日日 |                                                                                                    | ▲<br>▲<br>▲<br>▲<br>▲<br>本<br>本<br>本<br>本<br>本<br>本<br>本<br>本<br>本<br>本<br>本<br>本<br>本 |
|------------------------------------------------|----------------------------------------------------------------------------------------------------|----------------------------------------------------------------------------------------|
| 产品样本区 —                                        |                                                                                                    | 推荐产品     推荐企业                                                                          |
|                                                |                                                                                                    | ▲ ▲ ▲ ▲ ▲ ▲ ▲ ▲ ▲ ▲ ▲ ▲ ▲ ▲ ▲ ▲ ▲ ▲ ▲                                                  |
| 图纸、模型区<br>···································  |                                                                                                    | ▲<br>推荐图纸<br>推荐图纸<br>推荐模型                                                              |
|                                                | Annual and a second and a second a second a second a second as a second as a s |                                                                                        |

在主页面右上区域,可以切换旧版:

| 您好!欢迎访问GPD产品样本数据库!登录 合 | 为了更好体验产品,建议您使用谷歌浏览器或火狐浏览器 | 数据统计 切换印版 |
|------------------------|---------------------------|-----------|
|                        |                           |           |

# 3、产业链图谱检索

可选择点击专题区"查看全部产业链图谱"进入图谱列表页,也可以点击"成 果转化"下的"产业链"进入列表页,如图:

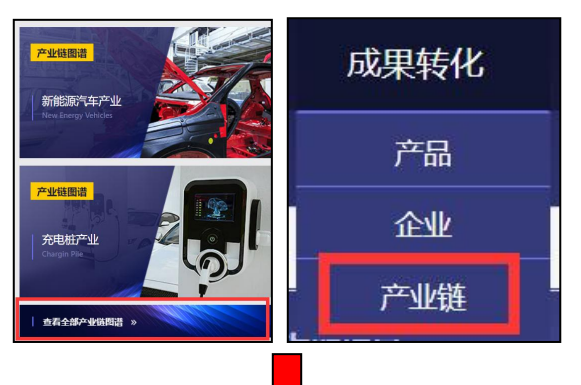

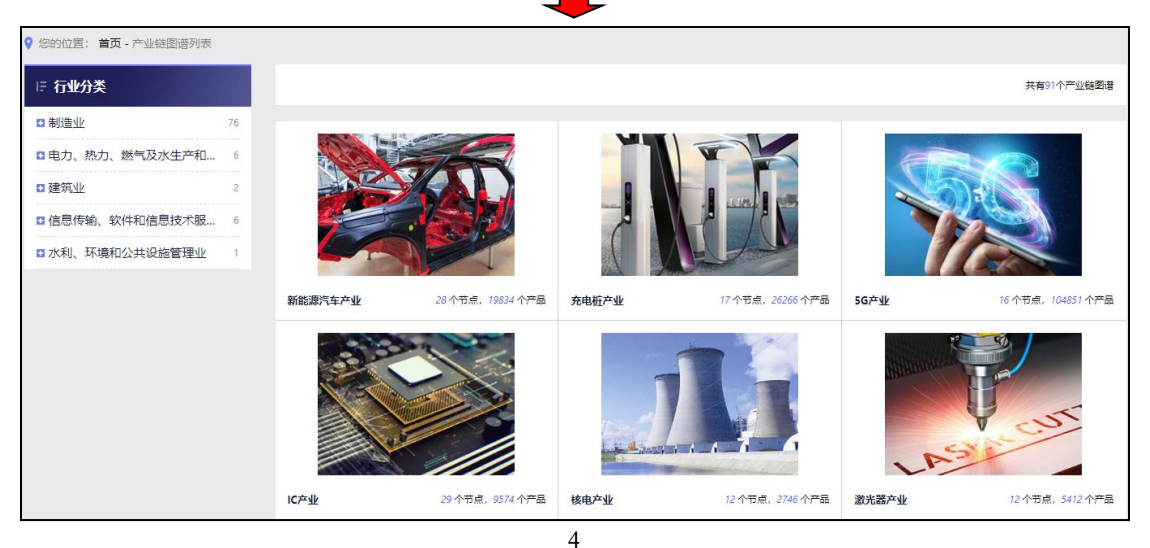

列表页左侧提供制造业,电力、热力、燃气及水生产和供应业,建筑业,信息传输、软件和信息技术服务业,以及水利、环境和公共设施管理业5大行业分类,并对它们进行二级分类。

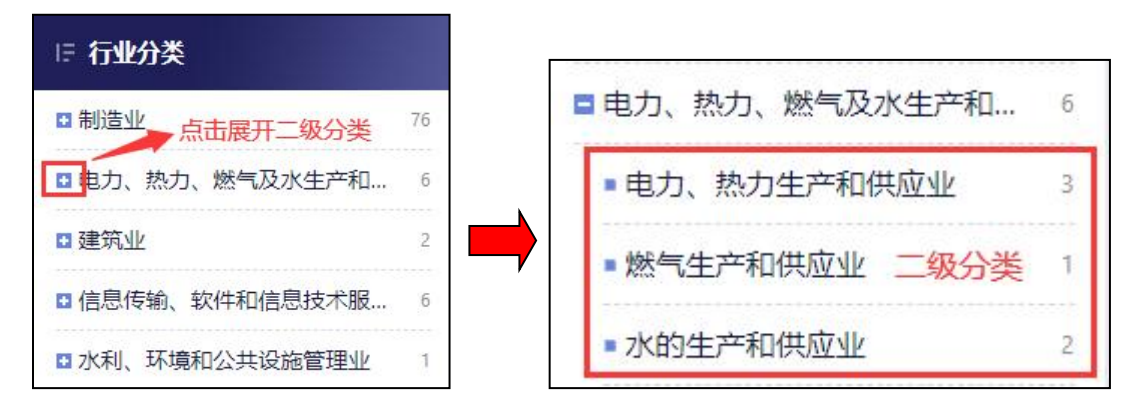

点击所需分类即可进入该分类的结果列表页。

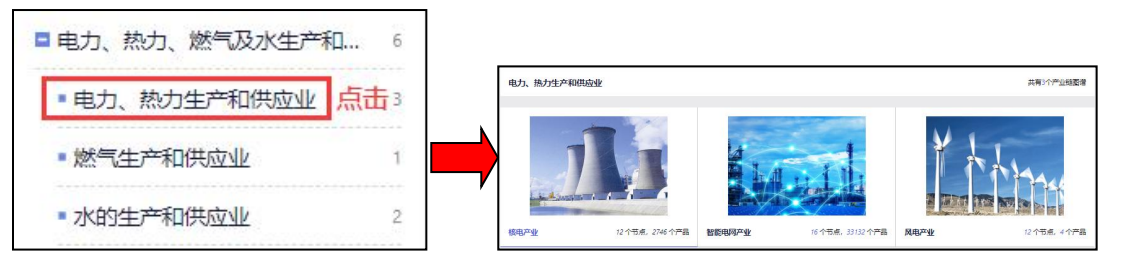

点击某一产业链图谱进入详情页后,可以查看产业简介、图谱、产业地图和 相关企业、产品、专利等资源推荐。

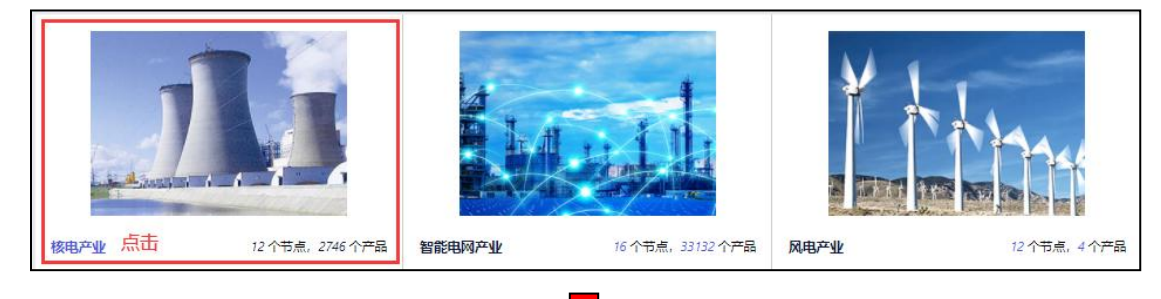

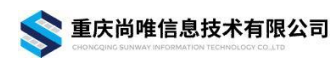

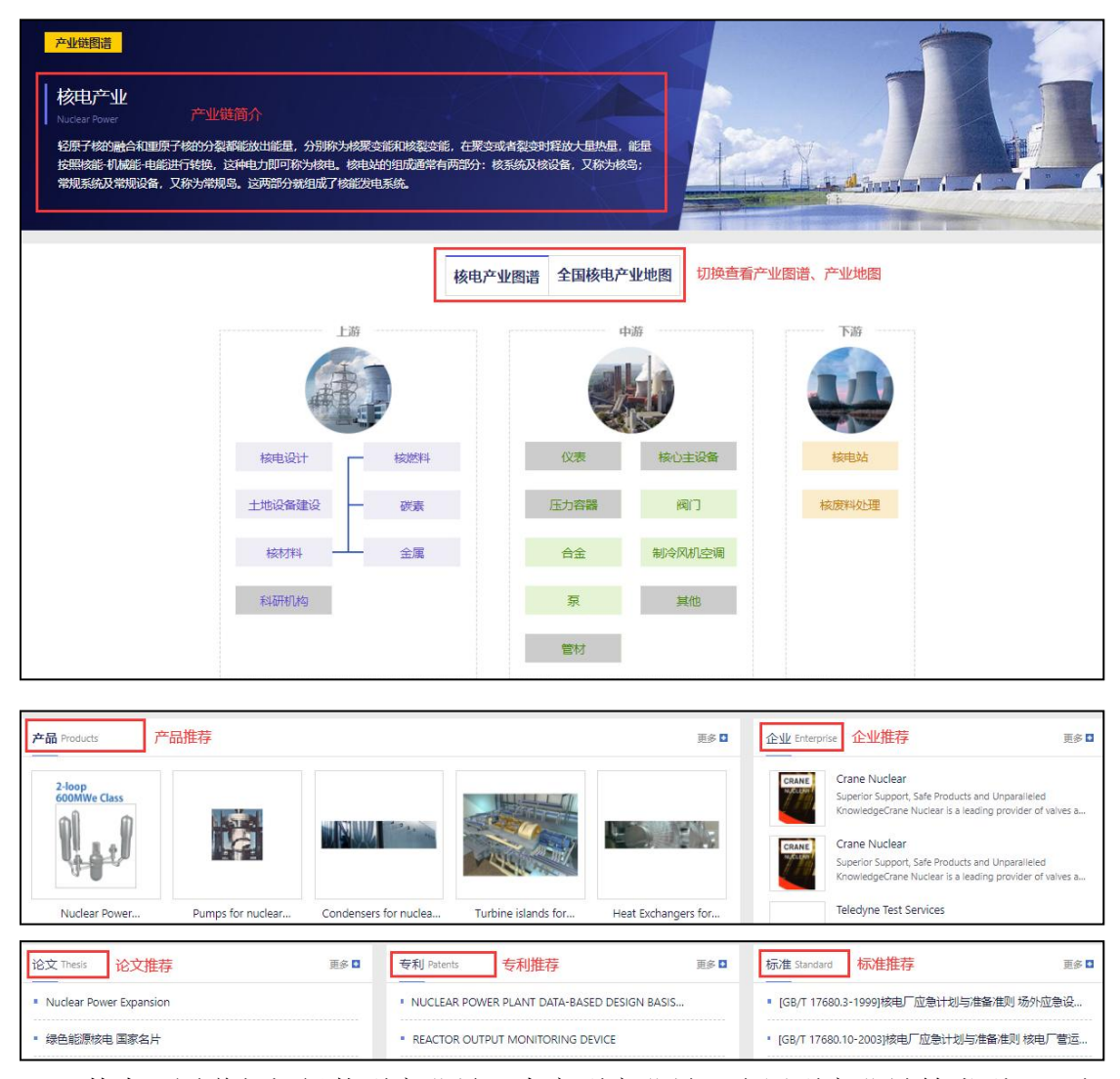

其中,图谱包括组装型产业链、生产型产业链、应用型产业链等类型,可完整展现上中下游的全景效果,点击图谱上的任一节点,便可查看与之相关的企业、 产品、专利、标准、论文等资源数量,点击即可跳转至相应检索条件的结果列表 页,并可在该列表页进行二次检索,如下图:

6

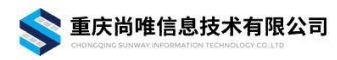

|                   |                                        | 4                                          |       | ±7           |             |                                                                         |
|-------------------|----------------------------------------|--------------------------------------------|-------|--------------|-------------|-------------------------------------------------------------------------|
| (2                |                                        | 核电产业图谱                                     | 全国核电产 | 业地图          |             |                                                                         |
| 企业 124 家          | 点击                                     |                                            |       |              |             |                                                                         |
| 专利 1507 篇         | E INF                                  |                                            | ¢     | 7游           |             | 下游                                                                      |
| 产品 426 件          | 1 -                                    |                                            | Int   |              |             |                                                                         |
| 标准 268 篇          | BL                                     |                                            |       | TIN          |             |                                                                         |
| 论文 4213 篇         |                                        |                                            |       |              |             |                                                                         |
| 44-45-70-1        | 1+15001                                |                                            |       | ++           |             | 4 <del>700</del> 3E                                                     |
| 核电设计              | 1 100000000000000000000000000000000000 | _                                          | 1.X.衣 | 核心土设备        |             | 後电站                                                                     |
| 十地设备建设            | 一碳素                                    |                                            | 压力容器  | 阀门           |             | 核废料处理                                                                   |
|                   | 1000K                                  |                                            |       |              |             |                                                                         |
| 核材料 -             | 金属                                     |                                            | 合金    | 制冷风机空调       |             |                                                                         |
|                   |                                        |                                            |       |              |             |                                                                         |
| 科研机构              |                                        |                                            | 泵     | 其他           |             |                                                                         |
|                   |                                        |                                            |       |              |             |                                                                         |
|                   |                                        |                                            | 管材    |              |             |                                                                         |
|                   |                                        |                                            |       |              |             |                                                                         |
|                   |                                        |                                            |       |              |             |                                                                         |
| ♀ 您的位置: 首页 - 专利列表 |                                        |                                            |       |              |             |                                                                         |
| 日 申请年 收起          |                                        | <ul> <li>(表給) 搜索关拗词</li> </ul>             |       |              | 槽胡喜问        | • = +                                                                   |
| <b>2</b> 020      | 51<br>目 洗择年                            | · · · · · · · · · · · · · · · · · · ·      |       |              |             | 立即按索                                                                    |
| <b>2</b> 019      | 216 检索条件:核电设计                          | × 检索条件                                     |       |              |             |                                                                         |
| <b>2018</b>       | 190                                    | 12333511                                   |       |              |             |                                                                         |
| = 2017            | 241<br>相关度   时间↓                       | 摘要   列表 有全文                                |       |              | 共有1507条检索结果 | 每页显示: 20   30 ◀ 1/50 ▶                                                  |
| ■ 2018<br>▼ 加载更多  | 序号 专利名                                 | 称                                          | 发明人   | 申请机制         | 9/人         | 申请时间 公开时间                                                               |
| F 专利类型 收起         | 1 一种核                                  | <mark>电</mark> 机组高可用性 <mark>设计</mark> 监控方法 | 注爵, 相 | 許,李汪繁等 上海发明  | 电设备成套设计研究   | 2019-12-23 2019-12-23                                                   |
| ■ 发明              | 828 2 核电设                              | 计数据集成方法及系统                                 | 林佳, 罗 | 澄,李丹等 中国广    | 该集团有限公司,中…  | 2015-12-15 2015-12-15                                                   |
| ■ 实用新型            | 501 3 一种挖                              | 电站整体隔震装置                                   | 郑明光,  | 王煦嘉,廖亮等 上海核  | [程研究设计院     | 2016-03-25 2016-03-25                                                   |
| ■ 外观设计            | 153 4 压水堆                              | 核电站象限功率倾斜抑制方法                              | 张洪, 1 | 順春华 大亚湾      | 亥电运营管理有限责   | 2004-12-03 2004-12-03                                                   |
| 1日 专利分类 收起        | 5 —种核                                  | 电站整体隔震装置                                   | 郑明光,  | 王煦嘉,廖亮等 上海核  | [程研究设计院     | 2016-03-25 2016-03-25                                                   |
| □ 物理              | 731<br>6 —种核                           | <mark>电</mark> 厂事故规程适用范围的设计方法              | 易珂, 利 | ·涛,赵侠 中国核阳   | 电工程有限公司     | 2018-05-22 2018-05-22                                                   |
| □ 机械工程;照明;加热;     | 272                                    |                                            |       | even and the |             | <ul> <li>Conservation and Conservation (Conservation System)</li> </ul> |

点击产业地图,可通过热力图的不同颜色判别该产业各环节在不同省份的聚 集程度。

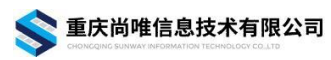

尚唯产品样本数据库一用户手册

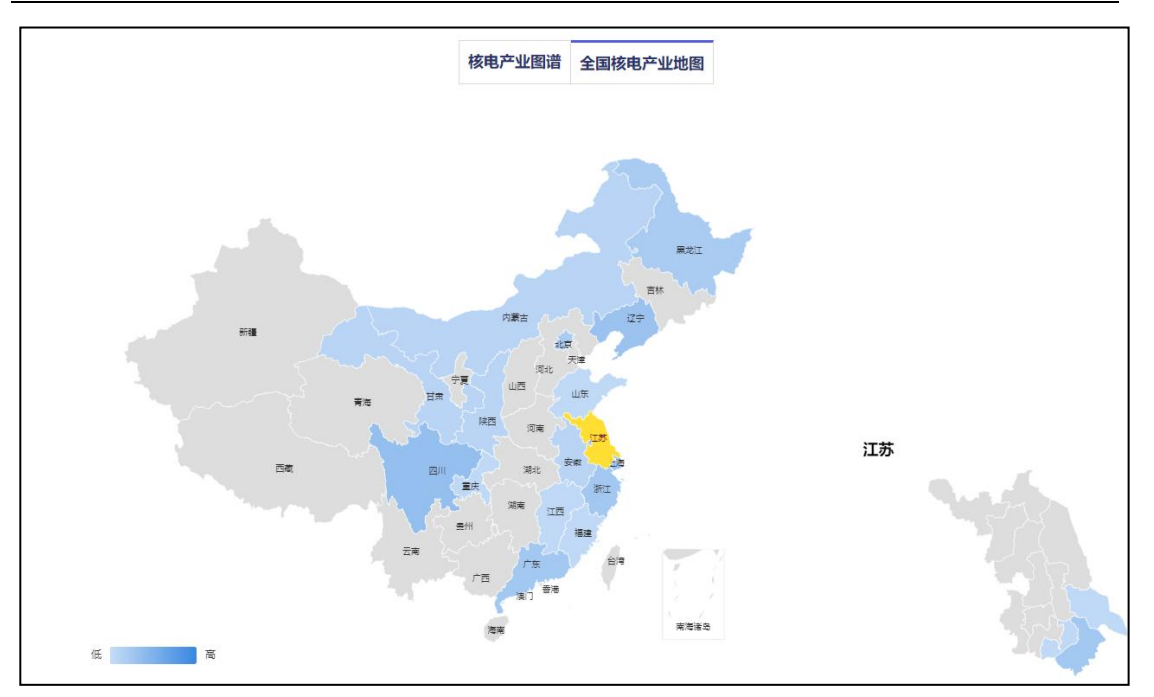

在热力图下方可查看该产业各环节知名企业的省市分布信息。

| ■ 其他         | <ul> <li>制冷风机空调</li> </ul> | ■ 压力容器        | ■ 合金                   |
|--------------|----------------------------|---------------|------------------------|
| 兰州市: 兰石重装    | 佛山市: 南风股份                  | 德阳市:科新机电      | 北京市:钢研高纳               |
| 深圳市:沃尔核材     | 哈尔滨市:哈空调                   | 苏州市:海陆重工      | 哈尔滨市:中飞股份              |
| 苏州市:天沃科技     | 绍兴市:盈峰环境,盾安环境              |               | 自贡市: 大西洋               |
| ■土地设备建设      | ■核废料处理                     | ■核心主设备        | ■ 核燃料                  |
| 上海市:中国核建     | 北京市:安泰科技                   | 成都市:东方电气,二重集团 | 北京市:中核                 |
| 北京市:中建二局     | 合肥市: 应流股份                  | 苏州市:海陆重工      | 杭州市:浙富控股               |
| 广州市:中国能源广东火电 | 德州市:通裕重工                   | 齐齐哈尔市: *ST—重  | 西安市:西部材料               |
| ■泵           | ■ 管材                       | ■ 金属          | = 阀门                   |
| 大连市:深蓝泵业     | 上海市:嘉宝集团,上海高泰              | 汕头市:东方锆业      | 南通市: 江苏神通              |
| 无锡市:亚太科技     | 深圳市:沃尔核材                   | 赤峰市: 敖汉华      | 大连市: 深蓝泵业, 大高阀门        |
| 沈阳市:沈鼓集团     | 湖州市: 久立特材                  | 阿拉善盟: 兰太实业    | <b>苏州市:</b> 中核科技, 纽威股份 |

鼠标悬停于某一省份时,展示该省份的企业数量;鼠标悬停于右下角省份地

图谱下方,提供相关产品、企业、专利、论文和标准的关联展示。点击任一

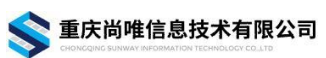

推荐内容进入该内容的详情页;点击任一推荐版块右上角的"更多"进入相应列 表页,在该列表页可以进行二次检索,如图:

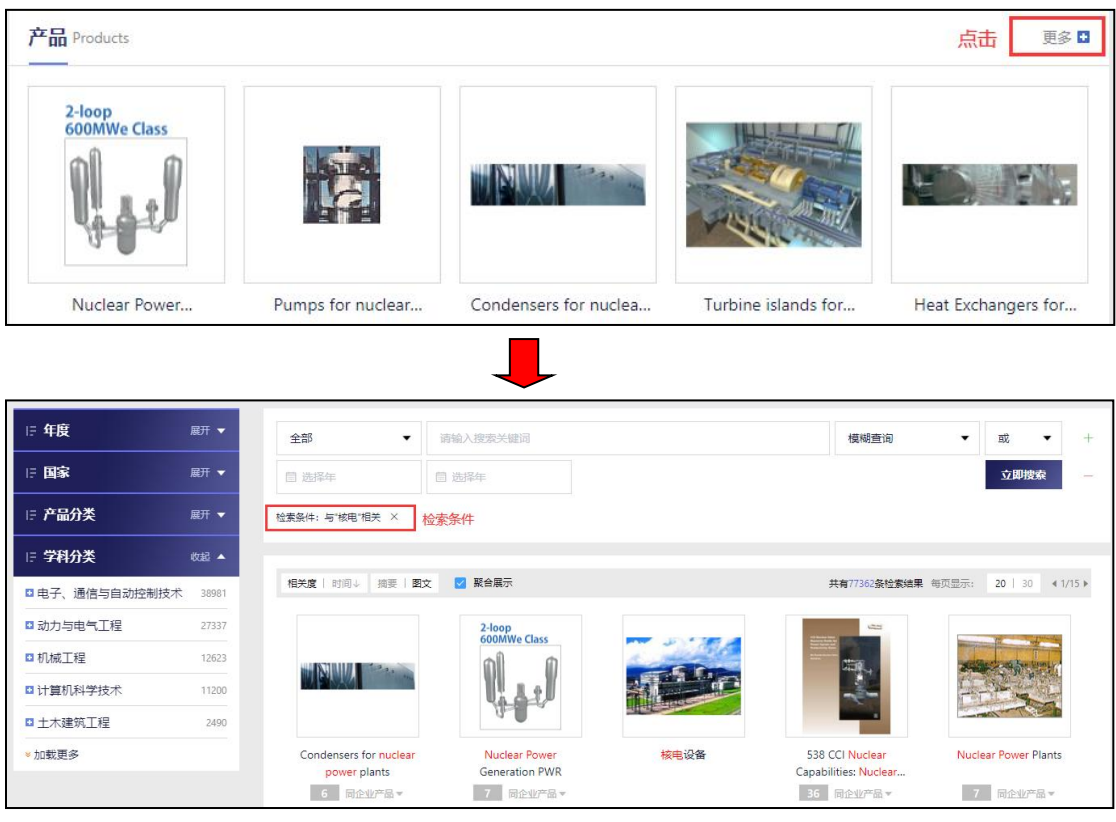

4、快速检索

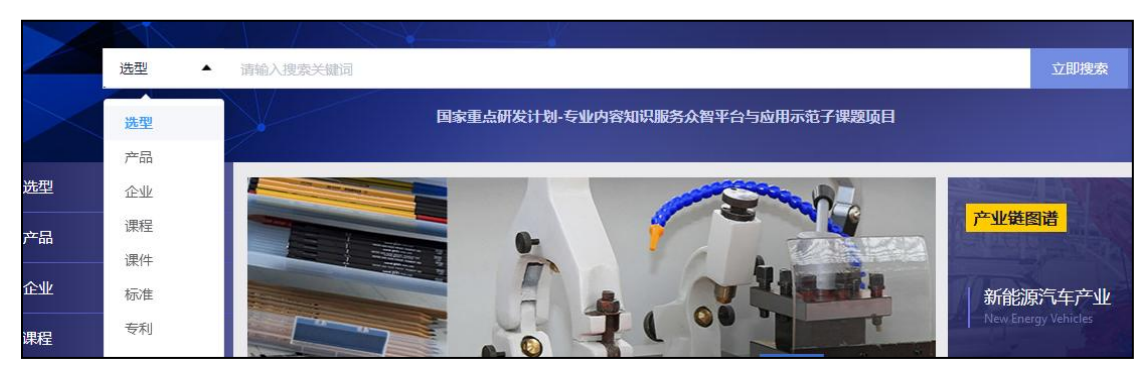

如图,快速检索中可进行"选型""产品""企业""课程""课件""标 准""专利""论文""图纸""模型"等标签模块的切换,使用者根据不同检 索需求,可以任意在十个标签之间切换。在快速检索框,选择相应的检索标签后, 在检索框中输入检索表达式,点击"检索"按钮就可以得到与之对应的检索结果。

本数据库支持中英文混合检索,可以根据需要查找对应的国内外资料。

具体使用:

在快速检索中选择"产品"标签,在检索框中输入"无人机",点击检索按

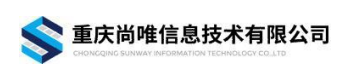

# 钮,将检索到如下信息:

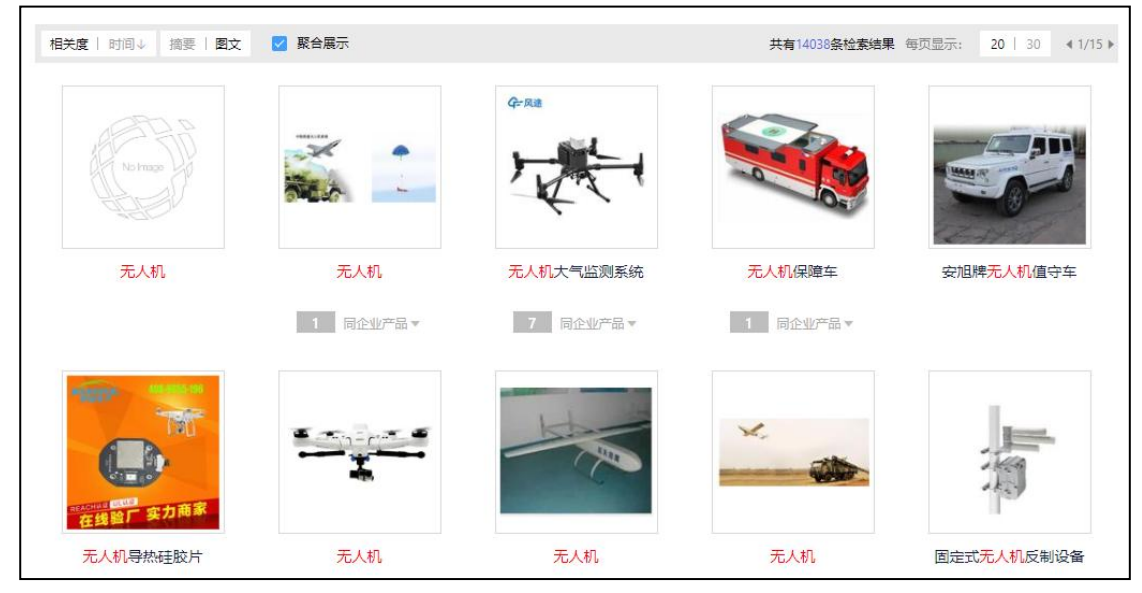

从检索结果可以看到有无人机关键字的产品被检索出来,左上角可以选择根据相关度或者时间排序,以及选择展示摘要或者图文。右上角可以看到检索到的结果数量,选择每页展示的结果数量以及当前页码。

可以选择聚合展示,展示同企业产品数量、名称等,如下图:

|                         |                  | - All            | ×          | 調                       |
|-------------------------|------------------|------------------|------------|-------------------------|
| 无人机导热硅胶片                | 无人机<br>1 同企业产品 ▼ | 无人机<br>14 同企业产品▲ | 无人机        | 固定式无人机反制设备<br>15 同企业产品▼ |
| ■ 无人机                   | = 无人机            |                  | ■ 无人机      |                         |
| ■ 彩虹-4 <mark>无人机</mark> | = 无人机系           | 統                | ■ 无人机数据链产品 |                         |
| ■ 彩虹-3 <mark>无人机</mark> | ■ 更多             |                  |            |                         |

5、高级检索

|               |                                | 875116.04c.76a |        | ] |
|---------------|--------------------------------|----------------|--------|---|
|               |                                | 精确查询           | 50     |   |
| 小古古印          |                                | 短语查询           | 車      |   |
| / 检察子段        | 四律 【 位 余 问 制 人 性               | 1              |        |   |
| 产品名称          | <ul> <li>● 请输入搜索关键词</li> </ul> | 模糊查询           | ▼ 或 ▼  | + |
| 关键词           | ▼ 请输入搜索关键词                     | 模糊查询           | ▼ 或 ▼  |   |
| 产品简介          | - 词输入观察关键词                     | 模糊查询           | • at • |   |
| <b>問 洗报</b> 框 | 問 洗濯在                          |                | 立即搜索   | • |

在每一个标签模块下,都可以进行高级检索。如上图,界面中包含四个不同 的检索条件输入框:逻辑关系、检索字段(检索入口)、检索词、匹配度。可以 输入一个检索条件进行简单检索或输入多个检索条件实现多个检索字段的组合 检索。点击"检索"就可以得到检索结果。

其中,"逻辑或"是当两个条件中有任一个条件满足,就会进行展示;"逻辑与"必须同时满足检索条件,才会进行结果展示;"逻辑非"就是"不包含", 具有限制检索的作用。

模糊查询是对检索词进行了分词,分为多个词项,分词之后匹配到任意一个 词都会展示在结果中;精确查询也对检索词进行了分词,分词之后匹配所有词, 不考虑字词顺序,也不能进行单一字检索;短语查询的分词必须匹配所有词并且 顺序连续,所以其结果最为精确。在检索中,系统默认为模糊匹配,这样会扩大 检索的范围。

高级检索中的"+"和"-"分别表示"添加"和"减除"检索条件,本数据 库的高级检索最多可以进行五个检索条件的同时检索,还可以通过页面左侧的分 组聚类限定年度、国别、产品类别、学科类别等选择,进一步达到精炼检索的目 的。如下图:

| E <b>年度</b> 展开 <del>▼</del> | 全部 🔻              | 请输入搜索关键词                                                                                                    |             | 模糊查询          | ▼ 或 ▼ +                |
|-----------------------------|-------------------|----------------------------------------------------------------------------------------------------|-------------|---------------|------------------------|
| IF 国家 点击展开 展开 マ             | 2021              | 2023                                                                                                    |             |               | 立即搜索 —                 |
| IF 产品分类 收起▲                 |                   |                                                                                                    |             |               |                        |
| ■材料与物资 117283               | 相关度   时间↓ 摘要   图3 | 文 🔽 聚合展示                                                                                                    |             | 共有327680条检索结果 | 毎页显示: 20   30 ◀ 1/15 ▶ |
| ■通信设备、计算机及其他 104260         |                   |                                                                                                    |             |               | æ                      |
| □通用设备 61416                 | NH2               |                                                                                                    | Non and     |               |                        |
| ■ 仪器仪表及文化、办公用 16342         |                   | <ul> <li>4</li> <li>4</li> <li>5</li> <li>5</li> <li>6</li> <li>7</li> <li>7</li></ul> |             |               |                        |
| 电气机械及器材 14348               | ~                 |                                                                                                    |             |               |                        |
| ◎加载更多 点击展开全部产品分类            | 3-氨基联苯            | MOSFET场效应管                                                                                                    | 河北人工造雾系统价格/ | 5086铝板        | 井盖压力试验机                |
| E 学科分类 展开 ▼                 | 99+ 同企业产品▼        | 99+ 同企业产品▼                                                                                                    | 99+ 同企业产品 * | 99+ 同企业产品▼    | 99+ 同企业产品▼             |
|                             |                   | 11                                                                                                    |             |               |                        |

具体使用:

在高级检索的产品分类选项里选择电气机械及器材,学科分类里选择动力与 电气工程,国家为中国,点击检索后,查找到 989 件产品,如下图:

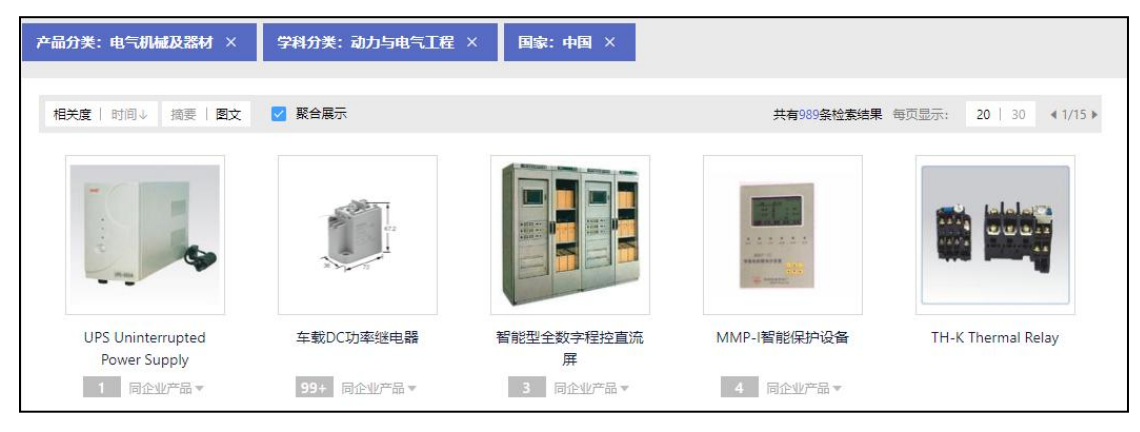

高级检索选项上有更多地逻辑关系与匹配度,可以根据不同要求选择相应的 高级检索服务,得到所需的检索样本数据。

#### 6、版块导航

导航栏中,除首页外,有五个版块,分别为产品选型、成果转化、工程教学、 设计创新和技术资料。

(1) 产品选型

• 列表页

点击导航栏的"产品选型"进入选型列表页。产品选型工具帮助在浏览丰富 的产品样本时,通过类型选择,参数设置,即可便捷的查询各类产品型号,方便 设计选型。

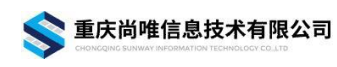

尚唯产品样本数据库一用户手册

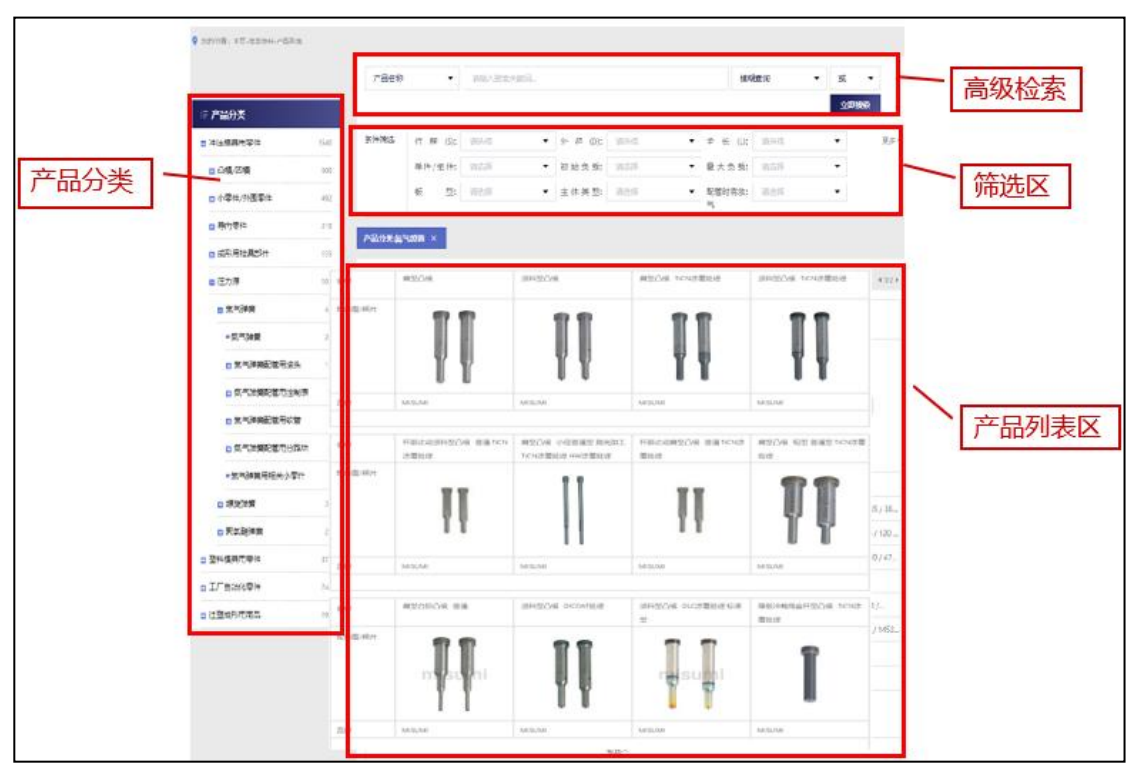

在产品分类区,可通过点击分类名左侧的"+"逐级展开下属分类,"■"为最后一级,点击最后一级分类,可在结果列表页查看该分类选型的参数对比。

| ■凸模 点击    | 58   |
|-----------|------|
| ■ 凸模      | 185  |
| ■ 凸模/凹模   | 600  |
| ■ 冲压模具用零件 | 1540 |
| 工厂自动化零件   | 7383 |

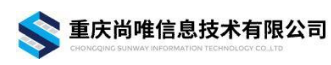

| •品分类:凸模 × |                  |                      |                  |                     |
|-----------|------------------|----------------------|------------------|---------------------|
|           |                  |                      |                  | 共有 58 条检索结果 《 1/5 》 |
| 名称        | 肩型凸模             | 顶料型凸模                | 肩型凸模 -TiCN涂覆处理   | 顶料型凸模 -TiCN涂覆处理     |
| 轮廓图/照片    |                  |                      |                  |                     |
| 前端形状      | 无                | 无                    | 无                | 无                   |
| 刃口形状      | A/D/R/E/G        | A/D/R/E/G            | A/D/R/E/G        | A/D/R/E/G           |
| 顶料型       | 无                | 标准型 / 弹簧加强型          | 无                | 标准型 / 弹簧加强型         |
| 材质        | 相当于SKD11/粉末高速钢/相 | 相当于SKD11 / 粉末高速钢 / 相 | 粉末高速钢 / 相当于SKH51 | 无                   |
| 有无厚板冲裁用   | 无                | 无                    | 无                | 无                   |
| 杆(安装部)形状  | 无                | 无                    | 无                | 无                   |
| 表面处理      | 无                | 无                    | 无                | 无                   |

## • 详情页

点击某一选型进入详情页,可根据需求选择参数,筛选所需产品型号,下载 相关产品(样本)详情。

|     | 肩型凸模                           | 下载CAD图纸、产品目录 🔶 👤 下载CAD 👱 产品目录 |
|-----|--------------------------------|-------------------------------|
| 11  | ■ 分类: 凸模<br>刃 □ 形 状: 请选择       | 材 质 请选择 ▼ D(杆径); 请选择 ▼        |
|     | 杆径 D公差: A<br><del>消除全部</del> D | 8(刃口长度) 清西縣 ▼ 类 型: 清西縣 ▼      |
| U Y | R                              | 选择参数                          |
|     | G                              |                               |

## 查看指定型号的规格/尺寸信息。

| 指定型号的规格/尺寸信息       | 查看指定型号的规格/尺寸信息                                           |                    |            |
|--------------------|----------------------------------------------------------|--------------------|------------|
| 型号                 | A-SPGS4-LC[32-99.9/0.1]-PC[0.8-0.99/0.01]-W[1-3.97/0.01] | 类型                 | A-SPGS     |
| 前端形状               | 1段                                                       | LC(变更全长)           | 32 - 99.9  |
| D(杆径)              | 4                                                        | 杆径 D公差             | +0.005/0   |
| L(全长)              | -                                                        | P(刃口尺寸)            | -          |
| B(刃口长度)            | S                                                        | LCT(变更凸缘厚度公差+变更全长) | -          |
| LMT(变更凸缘厚度公差+变更全长) | -                                                        | PC(变更刃口尺寸)         | 0.8 - 0.99 |
| W闭口尺寸)             | 1 - 3.97                                                 | WC(变更刃口尺寸)         | -          |
| R(刃口圆角R)           | -                                                        | 刃口形状               | G          |
| 顶料型                | 无                                                        | 材质                 | 相当于SKD11   |
| 有无厚板冲裁用            | 无                                                        | 杆(安装部)形状           | 标准型        |
| 表面处理               | 无                                                        | T(凸缘厚度/板厚)         | 5          |
|                    |                                                          | ^                  |            |

查看各型号具体参数,进行参数对比。

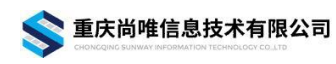

| 型号                 | 产品目录                    |                        |        |                 |              |           |            | 各型        | 号具体参数       | τ           |                    |        |
|--------------------|-------------------------|------------------------|--------|-----------------|--------------|-----------|------------|-----------|-------------|-------------|--------------------|--------|
|                    | 型릉                      |                        | 类型     | 前端形<br>状        | LC(变更全<br>长) | D(杆<br>径) | 杆径 D公<br>差 | L(全<br>长) | P(刃口尺<br>寸) | B(刃口长<br>度) | LCT(变更凸缘厚度公差+变更全长) | LMT(变更 |
| A-SPGS4-LC[32-99.9 | i/0.1]-PC[0.8-0.99/0.0  | 1]-W[1-3.97/0.01]      | A-SPGS | 1段              | 32 - 99.9    | 4         | +0.005/0   | -         | _           | s           |                    |        |
| A-SPGS4-LC[32-99.9 | 1/0.1]-PC[0.8-0.99/0.0  | 1]-WC[0.8-0.99/0.01]   | A-SPGS | 1段              | 32 - 99.9    | 4         | +0.005/0   | -         |             | s           |                    |        |
| A-SPGS4-LCT[32-99. | .9/0.1]-P[1-3.97/0.01]· | -W[1-3.97/0.01]        | A-SPGS | 1段              | -            | 4         | +0.005/0   | -         | 1 - 3.97    | s           | 32 - 99.9          |        |
| A-SPGS4-LCT[32-99  | .9/0.1]-P[1-3.97/0.01]- | -WC[0.8-0.99/0.01]     | A-SPGS | 1段              |              | 4         | +0.005/0   | -         | 1 - 3.97    | S           | 32 - 99.9          |        |
| A-SPGS4-LCT[32-99. | .9/0.1]-PC[0.8-0.99/0.0 | 01]-W[1-3.97/0.01]     | A-SPGS | 1段              |              | 4         | +0.005/0   | -         | _           | S           | 32 - 99.9          |        |
| A-SPGS4-LCT[32-99  | .9/0.1]-PC[0.8-0.99/0.0 | 01]-WC[0.8-0.99/0.01]  | A-SPGS | 1段              |              | 4         | +0.005/0   | -         | -           | S           | 32 - 99.9          |        |
| A-SPGS4-LMT[32-99  | ».9/0.1]-P[1-3.97/0.01] | ]-W[1-3.97/0.01]       | A-SPGS | 1段              | -            | 4         | +0.005/0   | -         | 1 - 3.97    | S           | -                  |        |
| A-SPGS4-LMT[32-99  | 3.9/0.1]-P[1-3.97/0.01] | ]-WC[0.8-0.99/0.01]    | A-SPGS | <mark>1段</mark> |              | 4         | +0.005/0   | -         | 1 - 3.97    | S           | _                  |        |
| A-SPGS4-LMT[32-99  | 3.9/0.1]-PC[0.8-0.99/0  | .01]-W[1-3.97/0.01]    | A-SPGS | 1段              | 1 <u></u> 11 | 4         | +0.005/0   | -         |             | S           | _                  |        |
| A-SPGS4-LMT[32-99  | ).9/0.1]-PC[0.8-0.99/0  | .01]-WC[0.8-0.99/0.01] | A-SPGS | 169             |              | 4         | +0.005/0   | _         |             | s           | _                  |        |
|                    | 拖动                      | 加查看完整参数信息 <del>年</del> |        |                 |              | 共检索到      | 12450 条结果  | 显示前       | 1000 条数据    | < 1         | 2 3 4 5 6 ••• 1    | 00 >   |

在线查看产品目录,提供对目录内容文档进行旋转、下载、打印、切换选择 适应窗口宽度/页面大小、放大/缩小展示比例等功能。

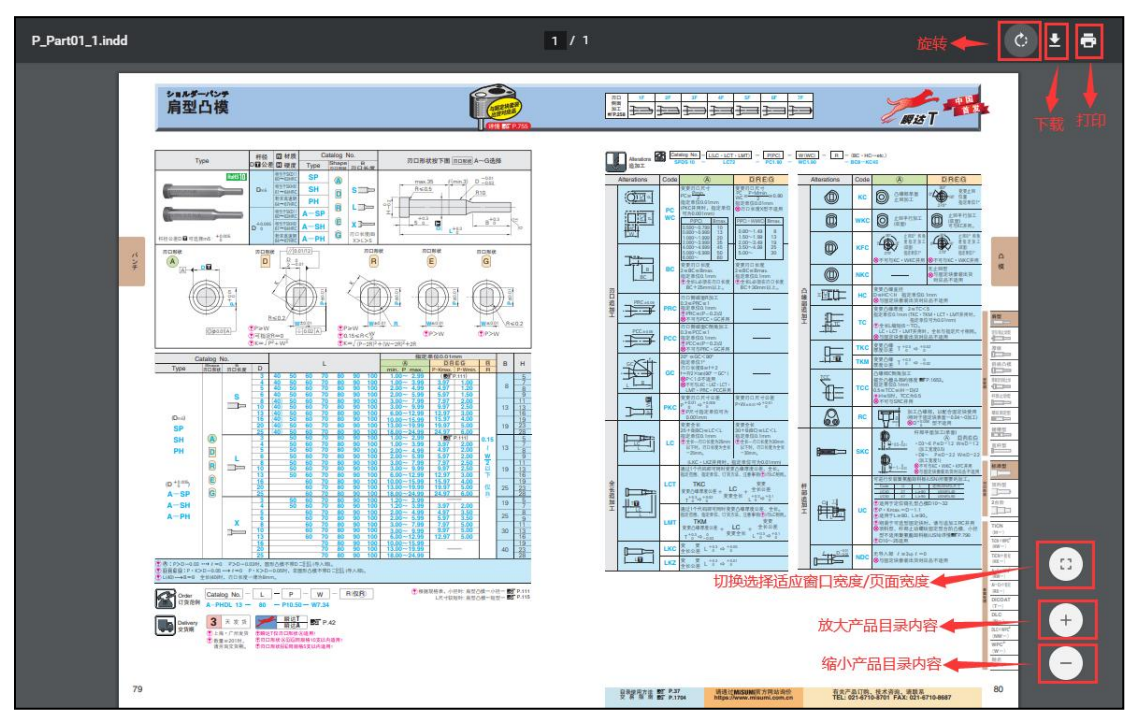

查看相关选型推荐。

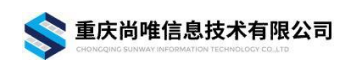

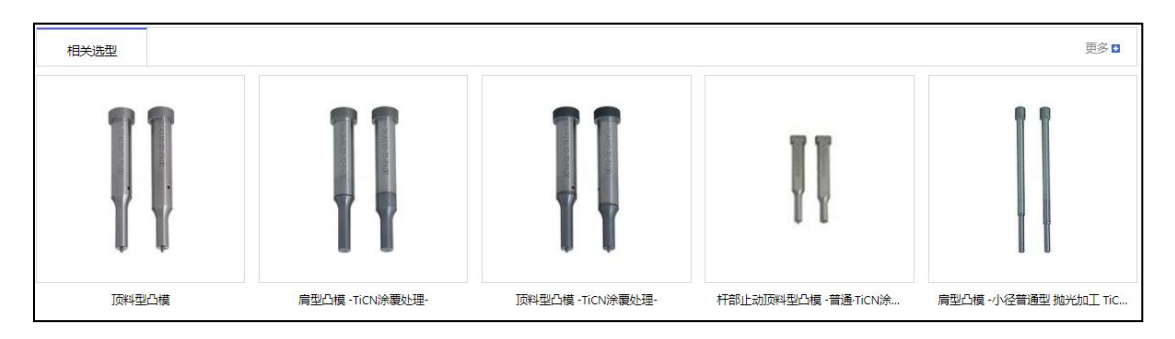

#### (2) 成果转化

此版块下设"产品"、"企业"和"产业链"三类,根据需求进行检索。其 中,产业链图谱检索详情见"3、产业链图谱检索"。

1) 产品版块

#### • 列表页

点击成果转化,选择产品,进入产品列表页。在页面左侧可进行年度、国家、 产品分类和学科分类的筛选,缩小检索的范围,提高检索效率;页面右侧可进行 高级检索,添加或删减检索条件,进行年份限制,在列表控制区可选择相关度或 时间展示等,并且可以查看检索结果列表。

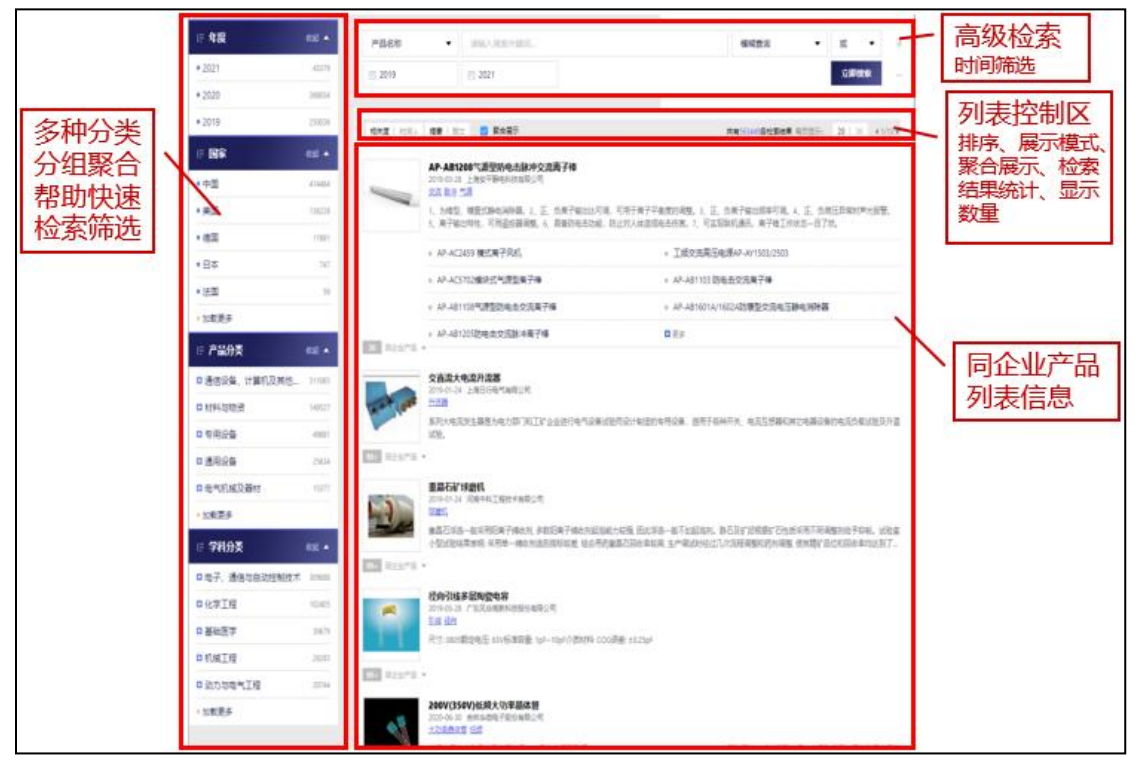

#### • 详情页

在产品详情页,可以看到产品基本信息、详情、样本资料和其他关联信息(如 相关产品、标准、论文、专利等)。其中,提供样本资料的分解展示,支持样本

16

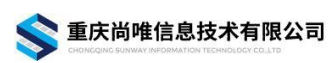

文件的在线预览(仅支持 PDF 格式文件)和在线下载。

| 无人机保障车                                                           |                                                                                                    | 相关产品 Products 更多 🖬                                                                                                    |
|------------------------------------------------------------------|----------------------------------------------------------------------------------------------------|----------------------------------------------------------------------------------------------------|
|                                                                  | <ul> <li>关键词:无人机 保障</li> <li>生产企业:词常表调量工有保公司</li> <li>所属国别:中国</li> <li>入库时间:2021-08-12</li> <li>所属分类:其他边线省车车</li> <li>新屋学科:其他边线省车车</li> <li>新屋学科:车辆工程</li> <li>产品介绍:无人机保障车具有无人机运输、无人机在电、无人机信号中提等功能,车顶配备无人机升降平台,包纤式平移顶盖,用于无人机的起弹,尾部具有液压气板及器械装备柜,可用于<br/>无人机搬运,保障线路的转运,前船设计为无人机踏起身,属定无人机的抛掉及视频值息的回传等需求,实现易车多能,专业保障的新型勤务模式。</li> </ul> | C2-11/0等次村沼气は抽道机<br>外形尺寸:(mm)长×葱×高:<br>3880+1360×1820;轴距(mm):           SXL5161GSS高水车<br>外形尺寸(mm)长:8790 宽 2450 高;<br>2710 息质量(s)1520 都定載质量           ZTIB 層型除水枯检车<br>• 原要お状体检车度行车•高硕<br>50KW/150KV车载号用数字OR拍片           ZTB増用式CT检查车 |
| 资料的分解展示:                                                         |                                                                                                    | 1.车厢双面的那一度设计,使车内的操作空间瞬间变大,用途更广;2.配                                                                                                    |
| 产品简介 产品细节                                                        | 配置表 → 内容导航                                                                                                    | 相关专利 Patents 更多 D                                                                                                    |
| jajaja                                                           | 國産工有限公司                                                                                                    | ▪ 机动车后视镜                                                                                                    |
|                                                                  | 无人机保障车配置表                                                                                                    | ▪ 汽车二次缓冲保险杠                                                                                                    |
| Г                                                                | 无人机保障车参数表                                                                                                    | ■ 汽车防盗装置                                                                                                    |
| E                                                                | 美別 名称 参数                                                                                                    | ■ 车用GSM防盗报警控制装置                                                                                                    |
| 详细内容 🔶                                                           | 长x宽x高(mm) 10300x2500x3960<br>输版(mm) 5800                                                                                                    | • 出租汽车求救报警标志灯                                                                                                    |
|                                                                  | 基 发动机排量(ml) 6870                                                                                                    | ▪ 农用三轮车刹车机构                                                                                                    |
|                                                                  | 参数初机功率(kw) 206(国六)<br>数 あさまます 4v2                                                                                                    |                                                                                                    |
|                                                                  | 前意///D-31, 1430/2970                                                                                                    | 相关标准 Standards 更多 🗅                                                                                                    |
|                                                                  |                                                                                                    | ■ [GB/T 36125-2018]行动不便人员运送车                                                                                                    |
| PDF文件                                                            |                                                                                                    | <b>图片</b>   列表                                                                                                    |
| 正確           ごごごご           ここここここここここここここここここここここここここここここここここここ | <b>预览</b><br>◆下载                                                                                                    |                                                                                                    |

2) 企业版块

• 列表页

点击成果转化,选择企业,进入企业列表页。页面左侧可通过企业首字母和 国别进行筛选;页面右侧则为企业列表展示,选择图文或者摘要样式展示,可以 看到企业名、logo、简介等信息。

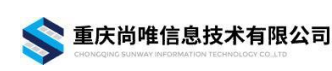

| <b>9</b> (58) | )位置:  | 首页・ | 全业列表 | 首  | 字母筛选 | Ē                |                                                                                                    |             |                        |                        |  |  |  |  |  |
|---------------|-------|-----|------|----|------|------------------|----------------------------------------------------------------------------------------------------|-------------|------------------------|------------------------|--|--|--|--|--|
| IF 1          | 企业首   | 字母  |      |    |      | 全部  ▼            | 请输入搜索关键词 高级                                                                                                    | 及检索区        | 模糊查询                   | ▼ 載 ▼ +                |  |  |  |  |  |
| A             | В     | с   | D    | E  | F    |                  | 立即按索 一                                                                                                    |             |                        |                        |  |  |  |  |  |
| G             | н     | 1   | J    | К  | L    |                  |                                                                                                    |             |                        |                        |  |  |  |  |  |
| м             | Ν     | 0   | P    | Q  | R    | 相关度↓   首字母排序↑ 摘要 | 1 國文 列表控制                                                                                                    |             | 共有25735条检索结果           | 毎页显示: 20   30 ◀ 1/50 ▶ |  |  |  |  |  |
| S             | т     | U   | v    | w  | х    |                  | and the second second s |             |                        |                        |  |  |  |  |  |
| Y             | Z     |     | A    | ш  |      | 企业检索             | 结果列表                                                                                                    | The failure |                        |                        |  |  |  |  |  |
| IF I          | 国家    |     |      | 4S | 起 🔺  | AMECA            | amer                                                                                                    | alp         |                        | The states             |  |  |  |  |  |
| ■ <u>1</u>    | Cirki |     |      |    | _    |                  |                                                                                                    |             |                        |                        |  |  |  |  |  |
| • B)          | ci/H  | 玉   | 家筛证  | 先  | _    | AMECA            | AMER                                                                                                    | ald         | ADZ NAGANO             | APT                    |  |  |  |  |  |
| <b>口</b> 求t   | 美洲    |     |      |    | _    |                  |                                                                                                    |             |                        |                        |  |  |  |  |  |
| □南            | 美洲    |     |      |    |      | () afag          |                                                                                                    | ANDRITZ     |                        |                        |  |  |  |  |  |
| • #           | 洲     |     |      |    |      |                  |                                                                                                    |             | A Finnecianica Company | ANSEROS                |  |  |  |  |  |
| ■大            | 洋洲    |     |      |    |      |                  |                                                                                                    |             |                        |                        |  |  |  |  |  |
|               |       |     |      |    |      | afag             | Area Sales<br>Managerwbaart@inter                                                                                                    | Andritz AG  | ANSALDO ENERGIA        | ANSEROS                |  |  |  |  |  |

• 详情页

提供企业简介、企业产品、产品样本和相关企业的展示。其中,企业样本 PDF 文本可以在线预览并下载,其他文本只提供下载功能而不支持预览。

| AMECA                                                                                       | 企业简介                                                                                                    |                                                                                                    | 相关企业              | Enterprise 更多 🛚                                                                              |  |
|---------------------------------------------------------------------------------------------|----------------------------------------------------------------------------------------------------|----------------------------------------------------------------------------------------------------|-------------------|----------------------------------------------------------------------------------------------|--|
|                                                                                             | AMECA has been proposing reliable and proved mechanical attachments for more than 20 years. This<br>recognised know-how helps AMECA to continuously develop and extend its range of products in order<br>to add its offers to methet needs and to express the best develop and extend its relief. |                                                                                                    |                   | ELOT 相关企业推荐<br>智无简介                                                                          |  |
| AMELA                                                                                       | manufacturer gives it a dynamic approach and a professior<br>nationally and internationally as one of the leaders in its fie<br>====                                                                                                    | ives it a dynamic approach and a professional expertise which positions the company<br>nternationally as one of the leaders in its field of activity.This production capacity along |                   |                                                                                              |  |
|                                                                                             | <ul> <li>企业地址: Z.A BP 21 - 73410 ALBENS - France</li> <li>所属国別: 法国</li> </ul>                                                                                                    | 1                                                                                                    | COHORT            | Emhart Teknologies<br>Emhart is uniquely positioned to<br>reduce the overall product assembl |  |
|                                                                                             | <ul> <li>■ 入库时间: 2012-12-24</li> <li>■ 联系方式: + 33 (0)4.79.54.13.47 +33 (0)4.79.54.11.29</li> </ul>                                                                                                    | 企业基本信息                                                                                                    | емка              | EMKA<br>Since the year of its foundation in<br>Velbert 1932 EMKA has developed               |  |
|                                                                                             | ■ 企业网址: www.ameca-sa.fr                                                                                                    | 1                                                                                                    | E-Z L○K           | EZLOK<br>智无简介                                                                                |  |
| 企业产品(共19件) 企业产品展                                                                            | 示                                                                                                    | 更多 🛚                                                                                                    |                   | FAR                                                                                          |  |
| self-locking wire thread                                                                    | linsert                                                                                                    |                                                                                                    | FAR               | Customers appreciate two primary<br>qualities of the Company FAR: the                        |  |
| self-locking wire thread<br>this self-locking series corre-<br>more turns of the thread. th | insert 颜色 上版 不透的 显示<br>iponds in all points to the conventional series, the screw threads being<br>s deformation results in a powerful locking on the sides of the screw t                                                                                                    | g locked by polygonal deformation of one or<br>hread and counteracts the unscrewing effects o                                                                                       | fresmak<br>ARNOLD | Fresmak<br>暂无简介                                                                              |  |
| 企业样本企业样本                                                                                    | 的预览和下载                                                                                                    |                                                                                                    |                   |                                                                                              |  |
| acces_Ameca.pdf                                                                             | 🧭 👲 34.38KB 🔍                                                                                                    | CERTIF_EN9100.pdf                                                                                                    |                   | 🧑 👲 329.20КВ                                                                                 |  |
| CERTIF_ISO9001-2008.pdf                                                                     | 🔯 👲 306.94КВ                                                                                                    |                                                                                                    |                   |                                                                                              |  |

# (3) 工程教学

此版块下设"课程"和"课件"两类。

1) 课程版块

#### • 列表页

点击工程教学,选择课程,进入课程列表页。页面左侧可以选择专业,也可

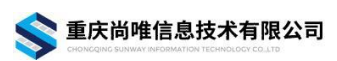

在高级检索区输入关键词进行检索,在结果中找到所需课程。

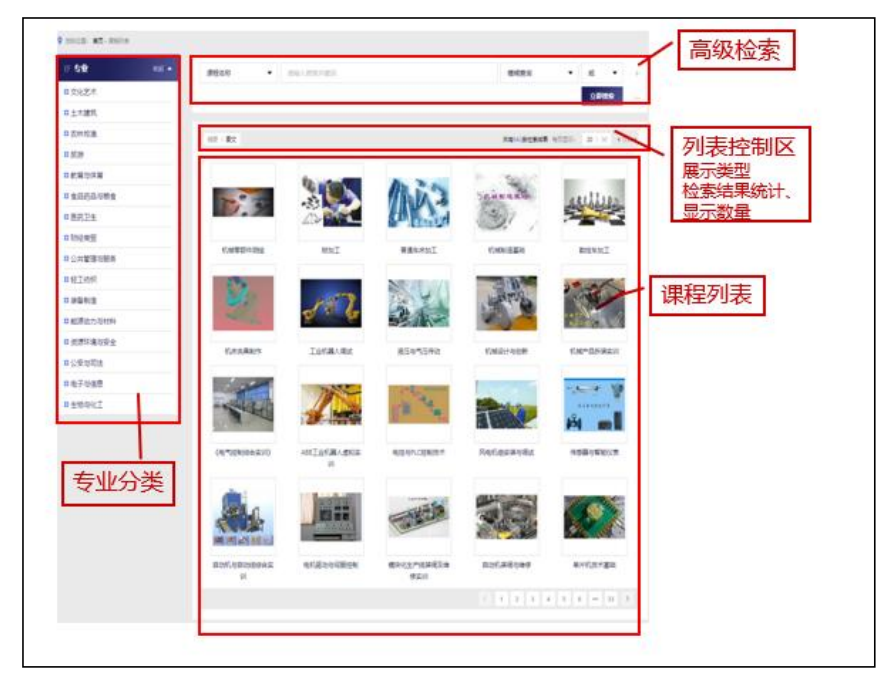

#### • 详情页

点击某课程进入详情页,先选择课程目录,再确定课程内容,然后选择学习 课件,就可以开始学习了。

|                                                                                                    | EXAL Protein                                                                                                    | 10.0                                                                |     |
|----------------------------------------------------------------------------------------------------|----------------------------------------------------------------------------------------------------|---------------------------------------------------------------------|-----|
| - RECH BRANCK BRANCH BRANCH BRANCH ANDREN ANDREN ANDREN ANDREN ANDREN ANDREN ANDREN ANDREN ANDREN ANDREN ANDREN ANDREN ANDREN ANDREN ANDREN ANDREN ANDREN ANDREN ANDREN ANDREN ANDREN ANDREN AND AND AND AND AND AND AND AND AND AN | te Security Security | <ul> <li>(2) 第三日日 (2) (2) (2) (2) (2) (2) (2) (2) (2) (2)</li></ul> | 关联  |
| Avgitui                                                                                                    | CARTINATION<br>CONTRACTOR<br>CONTRACTOR<br>CONTRACTOR                                                                                                    | 8<br>094. 892709<br>000817-2824.                                    | 相关专 |
| <ul> <li>         ・学校構造・構造なれてお         ・<br/>・学校構造・構造な状態を発行         ・<br/>・<br/>・</li></ul>                                                                                                    | CONTRACTO                                                                                                    | a<br>1657. Rayrda<br>ULEBSPORNE                                     | 相关论 |
| <ul> <li>*기계표는 대체학자의 江</li> <li>*기계표는 대체학자의 江</li> <li>*기계표는 대체학자의 자</li> </ul>                                                                                                    | 6x5H /                                                                                                    |                                                                     |     |
|                                                                                                    | ##4###############################                                                                                                    | 1810                                                                |     |
| ● 〒1988-1812<br>● 〒1988-1818月                                                                                                    | <ul> <li>         ・ 営気加工等単速を用         ・         ・         ・</li></ul>                                                                                                    |                                                                     |     |
| ● #748年1-048頁<br>● #748年1-048頁                                                                                                    | * #####################################                                                                                                    |                                                                     |     |
|                                                                                                    | • 108 4020-1903(B/E/A)                                                                                                    | 10 B                                                                |     |
|                                                                                                    | <ul> <li>Dist 1982 197100000000000</li> <li>Dist2 141-19700000000000</li> <li>Dist 2711-197000000000000000000000000000000000</li></ul>                                                                                                    | 120                                                                 |     |
|                                                                                                    | <ul> <li>IGAY H216-200(08/23)</li> <li>108/2016-1960(%26/26)</li> </ul>                                                                                                    | A BRAN FIRE.                                                        |     |
|                                                                                                    | 6×62                                                                                                    | 22.0                                                                |     |
|                                                                                                    | <ul> <li>##secients</li> <li>##secients</li> </ul>                                                                                                    |                                                                     |     |
|                                                                                                    | <ul> <li>BANARSHITE</li> <li>BANARSHITE</li> </ul>                                                                                                    | 8.<br>164 -                                                         |     |
|                                                                                                    | · ##100196025                                                                                                    |                                                                     |     |

## 2) 课件版块

• 列表页

点击工程教学,选择课件,进入课件列表页。页面左侧可以根据文件类型选择所需课件,也可在高级检索区输入关键词进行检索,在结果中找到所需课件。

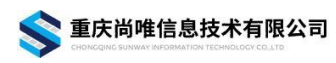

| Ŷ      | 0002 15 8488 |                                                                                                    |                  |                                                  |                      |                             |              |
|--------|--------------|----------------------------------------------------------------------------------------------------|------------------|--------------------------------------------------|----------------------|-----------------------------|--------------|
|        | IF 文件类型      | ##58 •                                                                                                    | nalana ent.      |                                                  | ødes                 | • # •                       | 高级检索         |
|        | B 文档         |                                                                                                    |                  |                                                  |                      | osee                        | 间初入世历之       |
|        | D 投版         |                                                                                                    |                  |                                                  |                      |                             |              |
| 又件类型 — |              |                                                                                                    |                  |                                                  | 共有13414世纪发展集         | #四日子 201 年 41/5             |              |
| 分组     | - <b>H</b>   |                                                                                                    |                  |                                                  |                      |                             |              |
|        |              |                                                                                                    |                  |                                                  |                      |                             | 一课件列表        |
|        |              |                                                                                                    | 1                | 11                                               | 1                    |                             | wist to sepa |
|        |              | 中華家の副作用書は留                                                                                                    |                  | TARGETRADE                                       | 资产用"目动和回路_           | 50001 AR040                 |              |
|        |              | 05-8+10098                                                                                                    | *24208B          | 用一基本代表的转进                                        | 基本气动的原因              | 8-#+*(2028B                 |              |
|        |              | 623                                                                                                    |                  |                                                  | 117 mar #            | W. W. W                     |              |
|        |              | (Carrow))                                                                                                    |                  | 40                                               | 0.000                | 0.000                       |              |
|        |              | N.S.                                                                                                    |                  |                                                  |                      |                             |              |
|        |              | 単の市内正式目                                                                                                    | 双州市"赵州老家出来<br>田務 | *059424538-*<br>27592453809                      | A+0+A-0-用一面环控制<br>回路 | A+8+8-A-使用一般实际<br>①开始的气动和图题 |              |
|        |              |                                                                                                    |                  |                                                  |                      |                             |              |
|        |              | The case of the case of the ca | 1                | 27                                               | -444:=               |                             |              |
|        |              |                                                                                                    |                  |                                                  |                      |                             |              |
|        |              | 电中压机力相算                                                                                                    | G8步骤图—运动图        | <b>口的时间</b> ———————————————————————————————————— | A+8+6.8 位移分数量        | A+1+5-A-包括步驶直               |              |
|        |              |                                                                                                    |                  |                                                  | 16411                | 12111                       |              |
|        |              | ¢∰ł                                                                                                    | 12               | =                                                |                      | -                           |              |
|        |              | 100 ( 100)<br>100                                                                                                    | 1.4              | 2                                                | 199                  |                             |              |
|        |              | C#+件里                                                                                                    | CRHAE            | 经利用-金币利用                                         | A+E+A-E-全功転車         | A+8+8-A-全力和重                |              |
|        |              |                                                                                                    |                  |                                                  | 1 1 2 1 3            | 5 4 - 50 F                  |              |

#### • 详情页

可在线查看课件进行学习,也可下载课件进行学习。同时提供相关产品、专 利、标准、论文等资源的推荐。

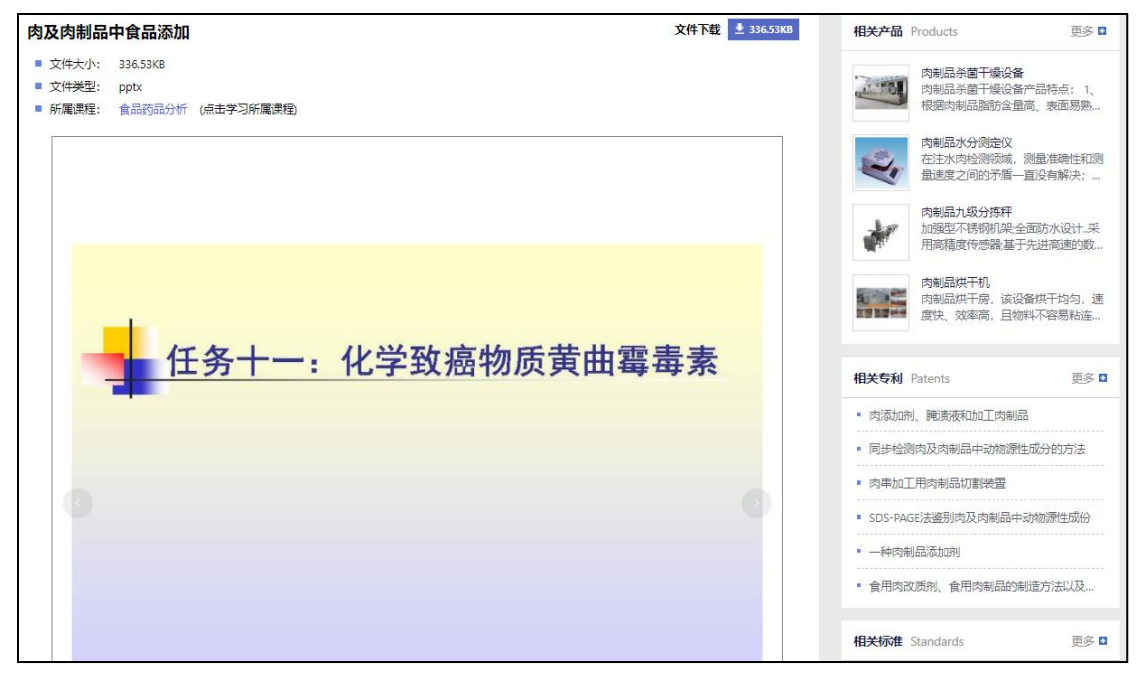

## (4) 设计创新

此版块下设"图纸"和"模型"两大类。

1) 图纸版块

#### • 列表页

点击设计创新,选择图纸,进入图纸列表页。左侧为图纸分类,可根据类别 逐级检索,右侧高级检索区可直接进行关键词检索。

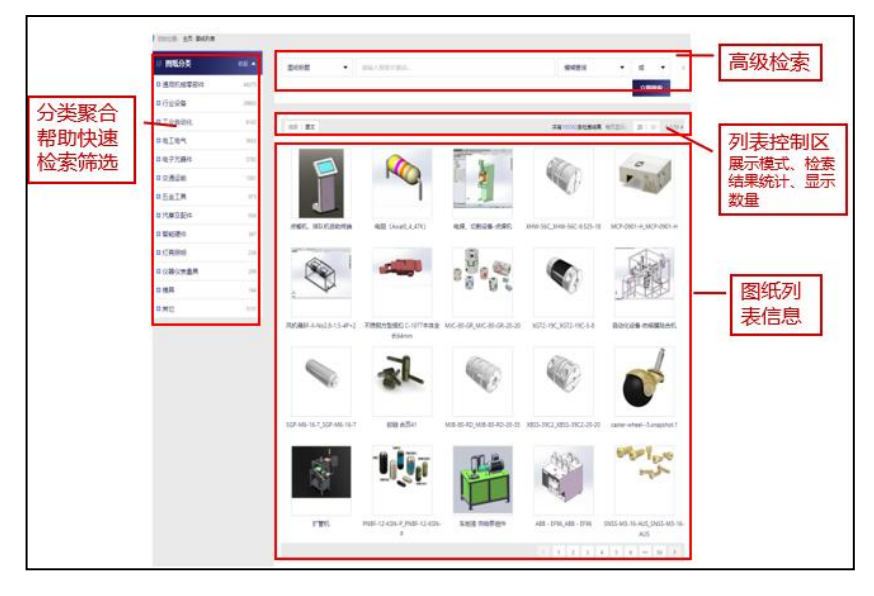

#### • 详情页

在结果中选择需要的图纸,点进详情页,可得到图纸简介、展示、相关图纸 以及其他关联信息。

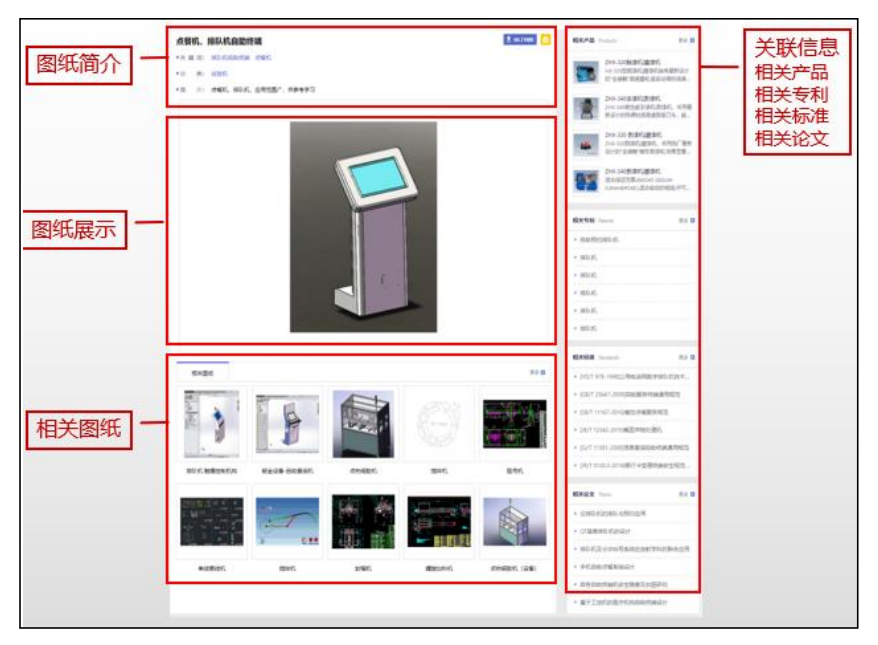

#### 2) 模型版块

• 列表页

点击设计创新,选择模型,进入模型列表页。左侧为模型分类,可根据类别 逐级检索,右侧高级检索区可直接进行关键词检索,选择摘要或图文展示等,查

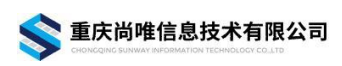

看检索结果列表。

| ♀ 您的位置: 首页 · 模型列表 | Ę.    |                                             |                                                                                                    |                                                 |                                                                                                    |                                                                                                    |
|-------------------|-------|---------------------------------------------|----------------------------------------------------------------------------------------------------|-------------------------------------------------|----------------------------------------------------------------------------------------------------|----------------------------------------------------------------------------------------------------|
| □ 模型分类            | 收起 🔺  | 全部  ▼                                       | 请输入搜索关键词                                                                                                    |                                                 | 模糊查询                                                                                                    | <ul> <li>■ ■</li> <li>■</li> <li>■</li></ul> |
| □ 五金工具            | 21282 |                                             |                                                                                                    |                                                 |                                                                                                    | 立即搜索 一                                                                                                    |
| □ 行业设备            | 6435  |                                             |                                                                                                    |                                                 |                                                                                                    |                                                                                                    |
| ■ 电子元器件           | 6208  | 摘要 國文                                       |                                                                                                    |                                                 | 共有46410条检索结果                                                                                                    | 毎页显示: 20   30 ▲ 1/50 ▶                                                                                                    |
| □ 通用机械零部件         | 4995  |                                             |                                                                                                    |                                                 |                                                                                                    |                                                                                                    |
| □ 工业自动化           | 3561  |                                             |                                                                                                    |                                                 |                                                                                                    | 0                                                                                                    |
| □ 仪器仪表量具          | 1000  |                                             | A Barrison                                                                                                    | - Hannak                                        |                                                                                                    |                                                                                                    |
| □电工电气             | 570   | -                                           | 10 M                                                                                                    |                                                 | A CONTRACTOR OF THE OWNER OF THE OWNER OWNER OF THE OWNER OF THE OWNER OWNER OWNER OWNER OWNER OWNER OWNER OWNER OWNER OWNER OWNER OWNER OWNER OWNER OWNER | S-SS                                                                                                    |
| □ 交通运输            | 20    | and a single start                          | WHEN THE CARD                                                                                                    |                                                 |                                                                                                    | collidio allos Text                                                                                                    |
| □ 汽摩及配件           | 8     | 860.1-0300-029A1-P                          | 和型气缸, ISO 6432,<br>系列 OCT 5283020050                                                                                                    | Rack Mount Outlet                               | R216.33-14045-AC22P                                                                                                    | 460.1-0700-021A1-X                                                                                                    |
| □ 智能硬件            | 5     |                                             |                                                                                                    |                                                 |                                                                                                    |                                                                                                    |
| □模具               | 5     | 0                                           |                                                                                                    |                                                 |                                                                                                    |                                                                                                    |
| ■ 灯具照明            | 1     | -                                           | Of the second second se |                                                 |                                                                                                    | 5                                                                                                    |
| □ 其它              | 321   |                                             |                                                                                                    | → □                                             |                                                                                                    |                                                                                                    |
|                   |       | Air motors LZB 22R<br>AR028-11 8411 0218 61 | Adaptive Item C5-<br>R820C-AA3050A for                                                                                                    | Tool Item STDCL 1212F<br>11-B1 for CoroTurn 107 | 14G0705 Inner Panels                                                                                                    | Tool Item 880-<br>D5700L40-03 for                                                                                                    |

## • 详情页

详情页模型展示分 3D 模型和产品图两种,其中模型图可以 360°自动旋转 或手动旋转展示;可以查看相关模型、产品、专利、标准、论文等资源的推荐。

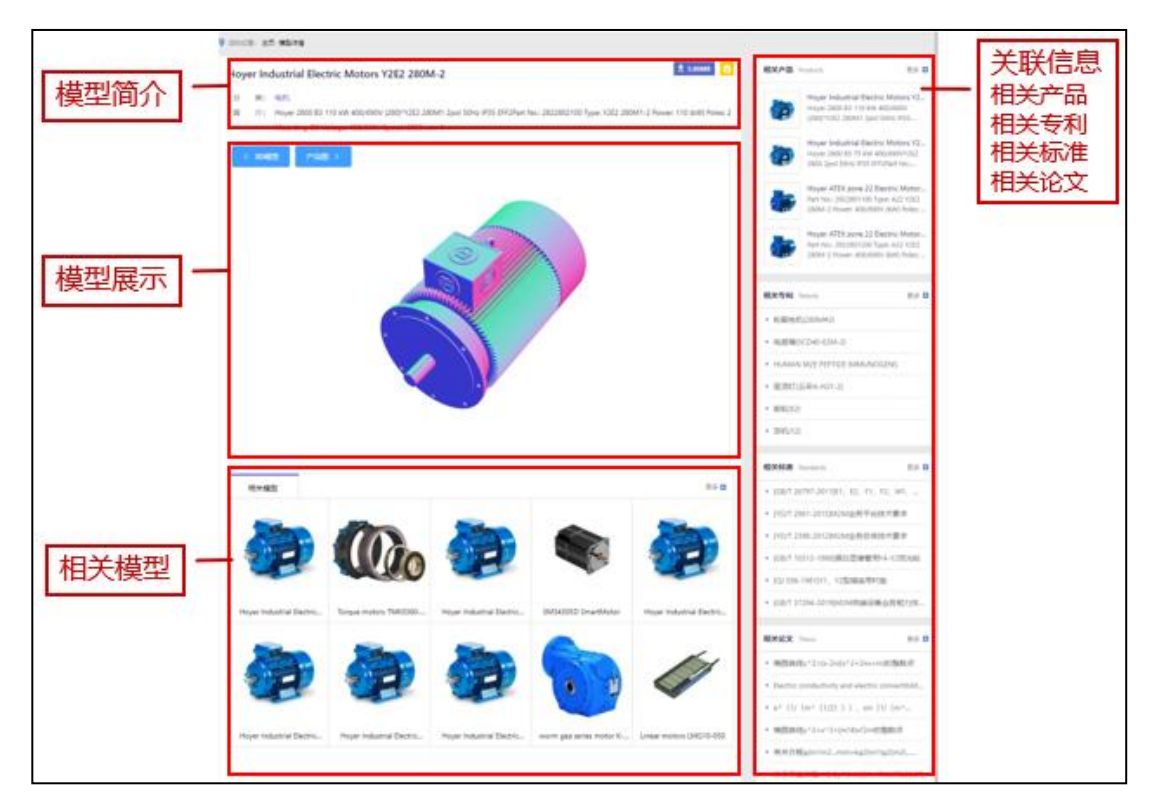

## (5) 技术资料

此板块下设"标准"、"专利"和"论文"三个类别。

## 1) 标准版块

#### • 列表页

点击技术资料,选择标准,进入标准列表页。左侧可通过发布年份、标准类型、国内标准分类和国际标准分类进行筛选;右侧高级检索区可直接进行关键词 检索,选择摘要或图文展示等,并查看检索结果列表。

| ♀ 忽的位置: 首页 - 标准列表 |       |              |                   |                   |                   |              |           |        |
|-------------------|-------|--------------|-------------------|-------------------|-------------------|--------------|-----------|--------|
| □ 发布年份            | 展开 🔻  | 全部           | 请输入搜索关键词          |                   | 模糊                | 渣询 ▼         | 載 ▼       | +      |
| □ 标准类型            | 展开 🔻  | <b>同</b> 选择年 | 自 选择年             |                   |                   |              | 立即搜索      | -      |
| 日 国内标准分类          | 收起 🔺  |              |                   |                   |                   |              |           |        |
| ■农业、林业            | 11636 | 相关度│时间↓ 有    | 全文                |                   | 共有16942           | 0条检索结果 每页显示: | 20   30 4 | 1/50 🕨 |
| □ 电子元器件与信息技术      | 11156 | 序号 标准名称      |                   | 标准号               | 标准类型              | 标准状态         | 发布时间      |        |
| □ 机械              | 9991  | 1 花卉休闲区建设    | 与服务规范             | GB/T 36736-2018   | [GB]国家标准          | 现行           | 2018-09-2 | 28     |
| ◎冶金               | 9977  | 2 休闲绿道服祭规    | 莅                 | GB/T 36737-2018   | IGBI国家标准          | 现行           | 2018-09-1 | 28     |
| ■ 综合              | 9373  |              | 15                | 00/100/07 2010    | [OD] Hills (100 h | C 1068       | 2010 00 0 |        |
| ♥加载更多             |       | 3 商贸休闲区服务    | 规范                | GB/T 36740-2018   | [GB]国家标准          | 现行           | 2018-09-2 | 28     |
| 13 国际标准分类         | 展开 🔻  | 4 博物馆开放服务    | 规范                | GB/T 36721-2018   | [GB]国家标准          | 现行           | 2018-09-2 | 28     |
|                   |       | 5 游乐设施状态监    | 测与故障诊断 第2部分:声发射监… | GB/T 36668.2-2018 | [GB]国家标准          | 现行           | 2018-09-2 | 28     |

• 详情页

提供标准的基本信息展示(如标准号、标准类型、标准状态等),标准的在 线预览与下载,以及相关标准、产品、专利、论文等的推荐展示。

| ▲ %28-3477 H 1 | 贝。枥居为农。标准许肯       |          |                   |            |                      |                          |                                                          |
|----------------|-------------------|----------|-------------------|------------|----------------------|--------------------------|----------------------------------------------------------|
| [GB/T 367      | 36-2018]花卉休闲区建    | 设与服务规范   |                   | 3          | 文件下载 🛃 1.39MB 文件預览 🙍 | 相关产品                     | Products 更多 🖬                                            |
| ■标准号:          | GB/T 36736-2018   | ■标准类型:   | GB                | ■标准状态:     | 现行                   |                          | 花卉箱<br>产品花卉箱产品编号9-2191-100外围                             |
| ■ 国别:          | 中国                | ■语言:     | 中文                | ■发行日期:     | 2018-09-28           |                          | 尺寸 (mm)1200 x 400 x 350内部顶                               |
| ■实施日期:         | 2019-04-01        | ■归□单位:   | 全国休闲标准化技术委员会      | ■执行单位:     | 全国休闲标准化技术委员会         | arrised.                 | 区域监视与服务系统                                                |
| ■主管部门:         | 国家标准化管理委员会        | ■公告号:    | 2018年第12号         |            |                      |                          | 区域监视服务系统服务于低空监视与<br>服务体系的最上层,它以服务站监                      |
| ■起草人:          | 郭柏峰 朱莉蓉 马丽 莫克力    | 成君 朱燕 胡安 | 明 徐利平 李玉祥 付磊 魏小安  | 音 潘胜阳 郝赦   |                      |                          | 44/79#                                                   |
| ■起草单位:         | 北京同和时代旅游规划设计院     | 杭州赛石园林集团 | 有限公司              |            |                      |                          | 休闲卓<br>产品简介: 仿真效果好, 与自然草相                                |
| ■ CCS分类:       | A12-供应与使用关系       |          |                   |            |                      |                          | • 近的低摩擦刀,一年四季保持球色…                                       |
| ■ICS分类:        | 服务综合              |          |                   |            |                      |                          | 维护及现场服务 维护和现场服务<br>定期维护,削减成本 由于部件老化,<br>部件或系统故障的概率将与时增加… |
| 相关标准           | E                 |          |                   |            | 更多 🖬                 | 相关专利                     | Patents 更多 🖬                                             |
| [ GB/T 36740-  | -2018] 商贸休闲区服务规范  |          | [ GB/T 34409-2017 | 7]休闲主体功能区  | 服务质量规范               | • 一种休                    | 闲、购物、旅游的高速公路服务区                                          |
| [ GB/T 28003-  | -2011]城市中央休闲区服务质量 | 规范       | [ GB/T 36732-2018 | 3]生态休闲养生(家 | 序者)基地建设和运营服务规范       | <ul> <li>海上高:</li> </ul> | 效养殖区建设方法                                                 |

2) 专利版块

• 列表页

点击技术资料,选择专利,进入专利列表页。左侧可通过申请年份、专利类型和专利分类进行筛选;右侧高级检索区可直接进行关键词检索,选择摘要或图 文展示等,并查看检索结果列表。 重庆尚唯信息技术有限公司

尚唯产品样本数据库一用户手册

| 您的位置: 首页 - 专利     6     6     6     6     6     7     6     7     7     7     7     7     7     7     7     7     7     7     7     7     7     7     7     7     7     7     7     7     7     7     7     7     7     7     7     7     7     7     7     7     7     7     7     7     7     7     7     7     7     7     7     7     7     7     7     7     7     7     7     7     7     7     7     7     7     7     7     7     7     7     7     7     7     7     7     7     7     7     7     7     7     7     7     7     7     7     7     7     7     7     7     7     7     7     7     7     7     7     7     7     7     7     7     7     7     7     7     7     7     7     7     7     7     7     7     7     7     7     7     7     7     7     7     7     7     7     7     7     7     7     7     7     7     7     7     7     7     7     7     7     7     7     7     7     7     7     7     7     7     7     7     7     7     7     7     7     7     7     7     7     7     7     7     7     7     7     7     7     7     7     7     7     7     7     7     7     7     7     7     7     7     7     7     7     7     7     7     7     7     7     7     7     7     7     7     7     7     7     7     7     7     7     7     7     7     7     7     7     7     7     7     7     7     7     7     7     7     7     7     7     7     7     7     7     7     7     7     7     7     7     7     7     7     7     7     7     7     7     7     7     7     7     7     7     7     7     7     7     7     7     7     7     7     7     7     7     7     7     7     7     7     7     7     7     7     7     7     7     7     7     7     7     7     7     7     7     7     7     7     7     7     7     7     7     7     7     7     7     7     7     7     7     7     7     7     7     7     7     7     7     7     7     7     7     7     7     7     7     7     7     7     7     7     7     7     7     7     7     7     7     7     7     7     7     7     7     7     7     7     7     7     7     7     7     7     7     7 | 利表     |             |          |                |               |             |             |
|----------------------------------------------------------------------------------------------------|--------|-------------|----------|----------------|---------------|-------------|-------------|
| □ 申请年                                                                                                    | 履开 ▼   | 全部  ▼       | 请输入搜索关键词 |                | 模糊查询          | <b>▼</b> =₫ | +           |
| 1.5 专利类型                                                                                                    | 展开 ▼   | 2020        | 2022     |                |               | s.          | 四搜索 —       |
| 13 专利分类                                                                                                    | 收起 🔺   |             |          |                |               |             |             |
| 作业;运输                                                                                                    | 101756 | 相关度│时间↓ 摘要│ | 列表 有全文   |                | 共有478869条检索结果 | 每页显示: 20    | 30 ∢ 1/50 ► |
| ☑ 物理                                                                                                    | 79788  | 序号 专利名称     |          | 发明人            | 申请机构/人        | 申请时间        | 公开时间        |
| ◘ 化学;冶金                                                                                                    | 58533  | 1 一种扶正防磨空(  | 心抽油杆     | 张秀清,赵玉刚,舒宁     | 胜利方兰德石油装备股份有  | 2020-08-06  | 2020-08-06  |
| □电学                                                                                                    | 54584  | 2 一种新型节流压线  | 井管汇装置    | 赵玉刚,冀小平,胡国富    | 胜利方兰德石油装备股份有  | 2020-08-06  | 2020-08-06  |
| <ul> <li>□ 人类生活需要</li> <li>◆ 加載更多</li> </ul>                                                                                                    | 50452  | 3 一种机械密封装图  | <b>E</b> | 王競一,王红         | 沈阳一敬水泵制造有限公司  | 2020-08-06  | 2020-08-06  |
|                                                                                                    |        | 4 一种牵引式电池3  | 充电保温车    | 谢庆伟, 申艳东, 罗海东等 | 新乡市永安机械设备有限公司 | 2020-08-06  | 2020-08-06  |

• 详情页

提供专利的基本信息展示(如专利号、专利类型、发明人、主权项、简介等), 以及同名作者其他专利、相似专利、相关产品、标准、论文等的推荐展示。

| ♀ 您的位置: 首页         | - 专利列表 - 专利详情                                                                         |                                                         |                                                              |                                                          |                                                                        |                                                        |                                     |                      |
|--------------------|---------------------------------------------------------------------------------------|---------------------------------------------------------|--------------------------------------------------------------|----------------------------------------------------------|------------------------------------------------------------------------|--------------------------------------------------------|-------------------------------------|----------------------|
| 一种扶正防              | 磨空心抽油杆                                                                                |                                                         |                                                              |                                                          |                                                                        | 相关产品;                                                  | Products                            | 更多 🖬                 |
| ■专利号:              | CN202021608484.5                                                                      | ■ 国别:                                                   | 中国                                                           | ■省份:                                                     | 山东                                                                     |                                                        | 装货口盖封带<br>1.重型舱口密封胶条 XFF            | BSON沥青封              |
| ■ 专利类型:<br>■公开号:   | 实用新型<br>CN211448543U                                                                  | ■发布日期:                                                  | 2020-08-06                                                   | ■公开日期:                                                   | 2020-09-08                                                             |                                                        | 舱胶带是一种自粘性沥青                         | 青橡胶防水                |
| ■发明人:              | 张秀清 赵玉刚 舒宁                                                                            |                                                         |                                                              |                                                          |                                                                        |                                                        | 性能 LK-S2是一种阴离于<br>剂,具有以下特性:泡        | -<br>子表面活性<br>沫细腻、丰… |
| ■申请单位/人:<br>■申请地址: | 胜利方兰德石油装备股份有限<br>山东省东营市东营区烟台路10                                                       | 公司<br>3 <u>工业园</u>                                      |                                                              |                                                          |                                                                        |                                                        | 装货口盖封条<br>1.重型舱口密封胶条 XFF            | BSON重型舱              |
| ■ IPC 分类:          | e21b017/10 e21b017                                                                    |                                                         |                                                              |                                                          |                                                                        | and sent in the                                        | 口密封胶条是一种自粘性                         | 生沥青橡胶                |
| ■主权项:              | <ol> <li>1.一种扶正防磨空心抽油杆,1</li> <li>(1)的一侧外壁设置有连接轴</li> <li>(5),所述抽油杆本体(1)</li> </ol>   | 包括抽油杆本体(1<br>由(3),且连接轴<br>的另一端外壁固定)                     | ),其特征在于,所述抽油<br>(3)的一端固定连接有活器<br>车接有连轴(6),所述扶正               | 評干本体(1)的外壁奏接<br>鏖(4),所述抽油杆本()<br>E机构(5)包括安装环             | 有调节环(2),所述抽油杆本<br>(1)的外壁均套接有扶正机构<br>(7),且安装环(7)的外壁均:                   | 体 • • • • • • • • • • • • • • • • • • •                | 油管旋转器<br>油管旋转器是一种防止排<br>冲程中偏磨油管的装置。 | 曲油杆在上下               |
|                    | 等距离分布的圆槽,所述圆槽<br>定有滚动体(11),所述圆槽                                                       | 的内壁滑动连接有;<br>的内壁固定连接有;                                  | 骨动块(10),且滑动块(<br>第一弹簧(9),且第一弹                                | 10)的一侧外壁开设有到<br>卷(9)的一端连接在滑云                             | (形槽,所述弧形槽的内壁通过)<br>1块(10)上。2.根据权利要求                                    | 轴承固<br>1所述 相关标准 F                                      | Patents                             | 更多 🖬                 |
|                    | 的一种扶正防磨空心抽油杆,                                                                         | 其特征在于,所述排                                               | 由油杆本体(1)的两侧外量                                                | 置均开设有滑槽(12),                                             | 新述调节环(2)滑动连接在两·                                                        | 个滑槽 • [SY/T 583                                        | 12-2009]抽油杆扶正器                      |                      |
|                    | (12)的内壁上。3.根据权利<br>个开口的内壁均固定连接有安                                                      | 要求2所述的—种抉<br>装套(13),两个F                                 | E正防磨空心抽油杆,其特征<br>新述安装套(13)的内壁均                               | E在于,两个所述滑槽(<br>滑动连接有第一限位杆                                | 12)的底部内壁均开设有开口,<br>(14) ,且两个第一限位杆(14                                   | 且两<br>)的— ISY/T 583                                    | 12-1993]抽油杆扶正器                      |                      |
|                    | 端均固定连接有限位凸起(15                                                                        | )。 4.根据权利要:                                             | 求3所述的一种扶正防磨空心                                                | 3抽油杆,其特征在于,                                              | 新述抽油杆本体(1)的一端开                                                         | 设有凹 [SY/T 583                                          | 12-2002]抽油杆扶正器                      |                      |
|                    | 槽,所述连接轴(3) 插接在[<br>匹配。5.根据权利要求1所述自                                                    | 3槽的内壁上,所述<br>9一种扶正防磨空心                                  | 连接轴(3)的外壁开设有<br>抽油杆, 其特征在于, 所证                               | 坏形的限位槽(17),上<br>赵抽油杆本体(1)的两侧                             | U限位槽(17)和第一限位杆(<br> 内壁均铰接有第二限位杆(18]                                    | 14)相<br>(SY/T 555<br>),且                               | i0-2012]空心抽油杆                       |                      |
|                    | 抽油杆本体 (1) 的两侧内壁均                                                                      | 的固定连接有安装杆                                               | (19),两个所述第二限(                                                | 立杆(18)分别滑动连接                                             | 在两个安装杆(19)的外壁上,                                                        | 且两 ISY 5550                                            | -1992]空心抽油杆                         |                      |
|                    | 个安装杆(19)的外壁均套接<br>的内壁固定连接有定位套(21                                                      | 有第二弹簧(20)。<br>),且定位套(21                                 | <ul> <li>6.根据权利要求5所述的-</li> <li>)的内壁插接有棱柱(22)</li> </ul>     | 一种获止防磨空心抽油杆<br>,所述棱柱(22)的一种                              | , 莫特征在于, 所述抽油杆本体<br>能连接在连接轴(3)上。 7.根据                                  | K (1)<br>唐权利<br>- ···································· | i0-2006]空心抽油杆                       |                      |
|                    | 要求5所还的一种获止的磨空心<br>个矩形开口的内壁上,所述调                                                       | 为面油杆,具有证在<br>节环的一侧外壁均[                                  | 于,所还抽油什本体(1)<br>固定连接有凸起。                                     | 的附侧外壁均开设有起机                                              | 开口,附还喝口坏(2)清切归                                                         | 封接住內                                                   |                                     |                      |
| ■简介:               | 本实用新型公开了一种扶正防<br>连接轴, 且连接轴的一端通过<br>连轴, 所述扶正机构包括安装<br>开设有弧形槽, 所述弧形槽的<br>和油管内壁接触, 从而减 最 | 磨空心抽油杆,包括<br>螺栓螺接有活塞,F<br>环,且安装环的外针<br>内壁通过轴承固定在<br>示更多 | 話抽油杆本体,所述抽油杆<br>所述抽油杆本体的外壁均赛<br>壁均开设有等距离分布的函<br>与设动体。本实用新型通过 | 本体的外壁套接有调节研<br>接有扶正机构,所述抽消<br>槽,所述圆槽的内壁译录<br>在抽油管本体的外壁设置 | ,所述抽油杆本体的—侧外壁道过螺栓<br>杆本体的另一端外壁通过螺栓<br>连接有滑动块,且滑动块的一(<br>扶正机构,通过扶正机构中的) | 受置有<br>最接有<br>则外壁<br>意动体                               |                                     |                      |
| 同名作者其他             | 長利 相似专利                                                                               |                                                         |                                                              |                                                          | 更                                                                      | õ <b>0</b>                                             |                                     |                      |
| 带压起下杆管。            | 5喷作业装置                                                                                |                                                         | 带压起下杆                                                        | <b>管防喷作业装置</b>                                           |                                                                        |                                                        |                                     |                      |
| 车载式单油缸             | 國下油管带压作业装置                                                                            |                                                         | 车载式单油的                                                       | [[起下油管带压作业装置                                             |                                                                        |                                                        |                                     |                      |

3) 论文版块

• 列表页

点击技术资料,选择论文,进入论文列表页。左侧可通过年份、出处和作者 进行筛选;右侧高级检索区可直接进行关键词检索,选择摘要或图文展示等,并 查看检索结果列表。

| ♥ 您的位置: 首页 - 论3 | 文列表  |                  |                    |             |                     |                         |
|-----------------|------|------------------|--------------------|-------------|---------------------|-------------------------|
| □ 年份            | 展开 🔻 | 全部               | 请输入搜索关键词           |             | 模糊查询 🔹              | 或 • +                   |
| 日出处             | 展开 ▼ | 2020             | iii 2022           |             |                     | 立即搜索 —                  |
| □ 作者            | 收起 🔺 |                  |                    |             |                     |                         |
| ■ 王伟            | 1135 | 相关度   时间↓ 摘要     | 列表                 |             | 共有792087条检索结果 每页显示: | 20   30 <b>∢</b> 1/50 ► |
| • 张伟            | 1098 | 序号 论文名称          |                    | 作者          | 出处                  | 发表时间                    |
| ■ 王磊            | 1070 | 1 鱖Follistatin基因 | -cDNA的克隆及其胚胎发育表达分析 | 胡姜丽,徐蕾,许艺兰等 | 《广西师范大学学报:自然科学版     | » 2020-12-01            |
| ■ 张磊            | 1060 | 2 基于字符识别的        | 收割机机器视觉研究          | 刘学          | 《农机化研究》 2020年第10期4  | 7-5 2020-10-01          |
| ■ 刘洋            | 1046 |                  |                    |             |                     |                         |
| ◎ 加载更多          |      | 3 基于计算机图像        | 处理的自动对靶精准施药平台研究    | 李丽,李慧       | 《农机化研究》 2020年第10期2  | 11 2020-10-01           |

• 详情页

提供论文的基本信息展示(如关键词、作者、简介等),提供论文下载和原 文链接,以及相关论文、产品、标准、专利等的推荐展示。

| ♀ 您的位置: 首       | 迈 - <b>论文列表</b> - 论文详情                                                                                                    |                                                                                                    |
|-----------------|----------------------------------------------------------------------------------------------------|----------------------------------------------------------------------------------------------------|
| 鳜Follista       | tin基因cDNA的克隆及其胚胎发育表达分析 文件下载 🛂 1.17MB 🖉 医文地址                                                                                                    | 相关产品 Products 更多 D                                                                                       |
| ■关键词:<br>■作者:   | 版 FST基因 克隆 胚胎发育 表达分析 Siniperca chuatsi Follistatin cloning embryonic development expression<br>analysis<br>胡蜂酮 徐善 许艺兰 刘晶洁 孙悦 谢悦东 英石玉                                                         | 証給发育示数数程(模型、音像帯)… 1、模型置于積美感质箱中,分为9部 分2、音像帯 (The Miracle of life>…   Accell eGFP siRNA                    |
| ■ <u></u> 发布日期: | 0 ENDEX-7-TREMART-TRC 2020FFHHHH 124-101.55002<br>2020-12-01                                                                                                    | Accell eGFP siRNA Accell control<br>siRNA and pools are designed to ai                                   |
| ■ 机构:<br>■ DOI: | 广西师范大学生命科学学院广西桂林541006 珍稀濒危动植物生态与环境保护教育部重点实验室(广西师范大学),广西桂林541006<br>10.16088/j.issn.1001-6600.2020.04.015                                                                                    | Accell eGFP Pool<br>Accell eGFP Pool Accell control<br>siRNA and pools are designed to ai                |
| ■分类:<br>■简介:    | 部形目 水产动物学<br>为探讨题Siniperca chuatsi的胞和素(Follistatin.FSI)基因在胚胎发育时期的表达状况本文采用qRT-PCR、3RACE和SRACE技术从氨胚胎组织中<br>克隆得到频FST基因的全长cDNA序列(GenBank登陆号;KM077175.1)为1271 bp。生物信息学分析表明频FST基因确码区为960 bp.编码319个 | X-tremeGENE DNA Transfection<br>Roche offers optimized easy-to-use<br>reagents for DNA transfection. The |
|                 | 氨基酸。同时力额FST氨基酸序列与其他物种的同源性以及系统进化特征进行了分析。qRT-PCT定量分析证实FST在感胚胎发育早期的受精期<br>和卵裂期开始低量表达之后从囊胚期表达开始显著性增加在神经胚期达到最高表达随后FST表达保持软低表达水平。                                                                  | 相关专利 Patents 更多 🖬                                                                                        |
|                 |                                                                                                    | <ul> <li>一种利用卵泡抑素FOLLISTATIN促进绵羊体外</li> <li>桑蚕卵孵化控制方法</li> </ul>                                         |
| 相关论             | 文 更多 🛛                                                                                                    | <ul> <li>一种应用β-稳定性分析单细胞则序数据的方法</li> </ul>                                                                |
| 翹嘴鯨USP7         | 基因cDNA的克隆及饥饿对其表达影响分析                                                                                                    | ■ 一种提高猪克隆胚胎发育效率的方法                                                                                       |

# 7、分类导航

分类检索主要通过定义产品所属的类别,限定在某一个类别里面检索的方 式,能快速得到所需类别的产品样本。

点击快速检索区旁的"分类导航",进入分类导航页面。

| 型 • 请          | 會入搜索关键词 |        | 立即搜索 | 分类导航 |
|----------------|---------|--------|------|------|
|                |         |        |      |      |
|                |         |        |      |      |
| 分类导航           |         |        |      |      |
| 分类导航<br>产品分类导航 | 专利分类导航  | 标准分类导航 |      |      |

产品分类导航栏目包含设备分类与学科分类两大类别,其中设备分类包含: 材料与物资、家装建材、日用百货、通用设备、专用设备、交通运输设备、电气 机械及器材、通信设备、计算机及其他电子设备和仪器仪表及文化、办公用机械、 数码家电等 10 个一级分类,如下图:

| 产品分类导航        | 专利分类导航         | 标准分类导航   |
|---------------|----------------|----------|
| 设备分类   学科分    | 关              |          |
| 材料与物资 [80]    | 1144]          |          |
| □家装建材 [23540  | 0]             |          |
| □ 日用百货 [4735  | ]              |          |
| □通用设备 [10768  | 305 ]          |          |
| □ 专用设备 [36122 | 27]            |          |
| □ 交通运输设备 [    | 71096]         |          |
| □ 电气机械及器材     | [ 1108352 ]    |          |
| □ 通信设备、计算机    | 机及其他电子设备 [2    | 2191447] |
| □ 仪器仪表及文化、    | , 办公用机械 [64809 | 10]      |
| ☑ 数码家电 [2194] | 1]             |          |

专利分类导航栏目包含国际专利分类和国际外观设计专利分类两大类别,如 下图:

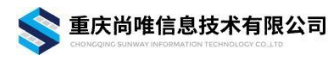

| 产品分类导航         | 专利分类导航     | 标准分类导航      |
|----------------|------------|-------------|
| 国际专利分类         | 国际外观设计专利分类 | Ł           |
| □ A 人类生活需要     | [3347131]  |             |
| ■ B 作业;运输 [    | 5003596]   |             |
| □ C 化学;冶金 [    | 2065476 ]  |             |
| ■ D 纺织; 造纸     | 353097 ]   |             |
| □ E 固定建筑物 [    | 1210752]   |             |
| ■ F 机械工程;照     | 明;加热;武器;爆破 | [ 2272043 ] |
| ◘G物理[315759    | 5]         |             |
| ☑ H 电学 [291252 | 4]         |             |

标准分类导航栏目包含国内标准分类、国际标准分类和标准类型三大类别,

如下图:

| 产品分类导航 专利分        | 类导航 标准分类导航            |                 |                   |
|-------------------|-----------------------|-----------------|-------------------|
| 国内标准分类   国际标准分    | 类   标准类型              |                 |                   |
| ■ AQ安全生产 [473]    | ■ BB包装 [111]          | ■ CB船舶 [4075]   | ■ CH测绘 [178]      |
| ■ CJ城镇建设 [1220]   | ■ CY新闻出版 [239]        | ■ DA档案 [90]     | ■ DB地震 [82]       |
| ■ DL电力 [3463]     | ■ DZ地质矿产 [681]        | ■ EJ核工业 [1678]  | ■ FZ纺织 [2654]     |
| ■ GA公共安全 [2814]   | ■ GB国家标准 [77006]      | ■ GH供销 [114]    | ■ GM密码 [79]       |
| ■ GY广播电影电视 [443]  | ■ HAB中国化工安全卫生… [10]   | ■ HAD核安全导则 [81] | ■ HAF中国核安全法规 [89] |
| ■ HB航空 [15128]    | ■ HG化工 [7217]         | ■ HJ环境保护 [1054] | ■ HS海关 [71]       |
| ■ HY海洋 [322]      | <b>■ JB机械</b> [23307] | ■ JC建材 [2025]   | ■ JG建筑工业 [935]    |
| ■ JR金融 [276]      | ■ JT交通 [2787]         | ■ JY教育 [602]    | ■ LB旅游 [79]       |
| ■ LD劳动和劳动安全 [310] | ■ LS粮食 [341]          | ■ LY林业 [2426]   | ■ MH民用航空 [707]    |

通过分类导航的方式,逐级往下进行检索,这样就能够查看到所需类别的所 有样本数据。如图:

重庆尚唯信息技术有限公司

| 日 分类导航      |                     |            |                   |             |         |                  |
|-------------|---------------------|------------|-------------------|-------------|---------|------------------|
| 产品分类导航      | 专利分类导航              | 标准分类导航     |                   |             |         |                  |
| 设备分类   学科:  | 分类                  |            |                   |             |         |                  |
| ■ 材料与物资 [80 | )1144]              |            |                   |             |         |                  |
| ■ 石油加工、炼    | 焦及核燃料 [4474]        |            |                   |             |         |                  |
| ■ 石油制品      | 昂 [3990]            | ■ 人造原油 [   | 32]               | ■ 焦炭及其副产    | 品 [11]  | ■ 核燃料 [2]        |
| ■ 化学原料及化    | 学制品 [251796]        |            |                   |             |         |                  |
| ■ 无机基础      | <b>出化学</b> [2027]   | ■ 有机化学原料   | 段 [49079]         | ■ 贵金属化合物    | [3343]  | ■ 肥料 [484]       |
| ■ 有机肥料      | 料及微 [100]           | ■ 农药 [897] |                   | ■ 涂料 [8795] |         | ■ 油墨及类似产品 [1082] |
| ■ 颜料 [      | 2216]               | ■ 染料类 [11] | 5]                | ■ 密封用填料及    | [11685] | ■ 合成材料 [1370]    |
| ■ 化学试剂      | <b>利和助剂</b> [55343] | ■ 专项化学用    | <b>R</b> [ 3549 ] | ■ 林产化学产品    | [27]    | ■ 炸药、烟火及… [99]   |
| ■ 信息化*      | 学品 [123]            | ■ 环境污染处理   | <b>里</b> [3712]   | ■ 动物炭黑、动    | [ 32 ]  | ■ 焊接用制品 [7245]   |
| ■ 日用化*      | 学产品 [110]           | ■ 肥皂及合成液   | 先 [1201]          | ■ 美容、护肤、    | [98]    | ■ 香料、香精类 [2]     |
| ■ 药品、药      | 药剂 [66020]          | ■ 家用其他化    | <u>[</u> [68]     |             |         |                  |

点击三级分类中的产品名称,如"石油制品",便可跳转得到相应的结果展

示页,如下图:

| ♀ 您的位置: 首页 - 产品。 | 列表   |                   |          |           |                    |                             |
|------------------|------|-------------------|----------|-----------|--------------------|-----------------------------|
| ⊩ 年度             | 收起 🔺 | 全部 🔻              | 请输入搜索关键词 |           | 模糊查询               | <ul> <li>■ 或 ● +</li> </ul> |
| = 2021           | 113  | □ 选择年             | ] 选择年    |           |                    | 立即搜索                        |
| = 2020           | 198  |                   | → 松吉友//  |           |                    |                             |
| <b>2</b> 019     | 45   |                   | ▲ 極系示件   |           |                    |                             |
| = 2018           | 5    | -                 | _        |           |                    |                             |
| 2017             | 33   | 相关度   时间↓ 摘要   图文 | ✓ 聚合展示   |           | 共有3990条检索结果        | 每页显示: 20   30 《1/5》         |
| ≥ 加载更多           |      |                   |          |           | Extus              |                             |
| IF 国家            | 展开 🔻 |                   |          | 0         |                    |                             |
| □ 产品分类           | 展开 ▼ |                   | 9        | - Hora    |                    |                             |
| □ 学科分类           | 展开 ▼ | 先锋护霸 SP天然气全合      | 航空煤油     | 白矿油       | PG406 低温合成脂/安全     | 默芮达 Merrind SGL系列           |
|                  |      | 成3曲<br>99+ 同企业产品▼ |          | 47 同企业产品▼ | 带在收器<br>99+ 同企业产品▼ | 间在能工业机器入减速                  |

导航能够根据需求逐级进行检索,在任何情况下,都能查找到相关行业的产 品信息。

## 8、数据统计

点击首页右上角"数据统计",进入数据统计页面。提供数据更新统计图和 各种数据统计栏,可查看产品、企业、选型等资源的数据统计。

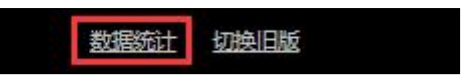

其中,鼠标悬停于统计图上可以查看相应资源类型的具体数量。

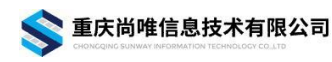

尚唯产品样本数据库一用户手册

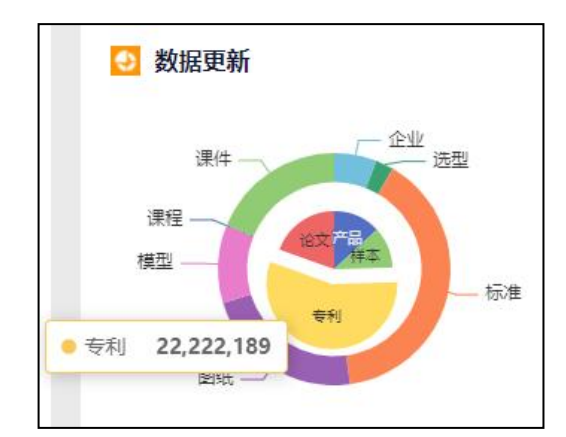

点击数据统计栏的"More",可以查看数据更新情况,如更新日期、更新数据等,点击"点击查看"即可进入该次更新的结果列表页,并可进行二次检索。

| - 收录产品数量: 5198544  | More |            |                       |                                                   |
|--------------------|------|------------|-----------------------|---------------------------------------------------|
| - 收录企业数量: 25357    | More |            |                       |                                                   |
| - 收录选型数量: 10727    | More |            |                       |                                                   |
| - 收录样本数量: 4555498  |      | <b></b>    |                       | 2                                                 |
| - 收录标准数量: 169420   |      | 产品         | 品数据更新统计 (总量: 5198544) |                                                   |
| - 收录专利数量: 22222189 |      | 更新日期       | 更新数量                  | 操作                                                |
| - 收录论文数量: 7755426  |      | 2022-03-18 | 16103                 | 点击查看                                              |
| - 收录图纸数量: 96482    |      | 2021       | 205116                | 「「「」「」「」「」」「」」「」」「」」」                             |
| - 收录模型数量: 46410    |      | 2020       | 268034                | <b>昏</b> 昏击点<br>英本士之                              |
| - 收录课程数量: 327      |      | 2019       | 254538                | <u>計画</u><br>一一一一一一一一一一一一一一一一一一一一一一一一一一一一一一一一一一一一 |
| - 收录课件数量: 80892    |      | 2017       | 211803                | 点击查看                                              |

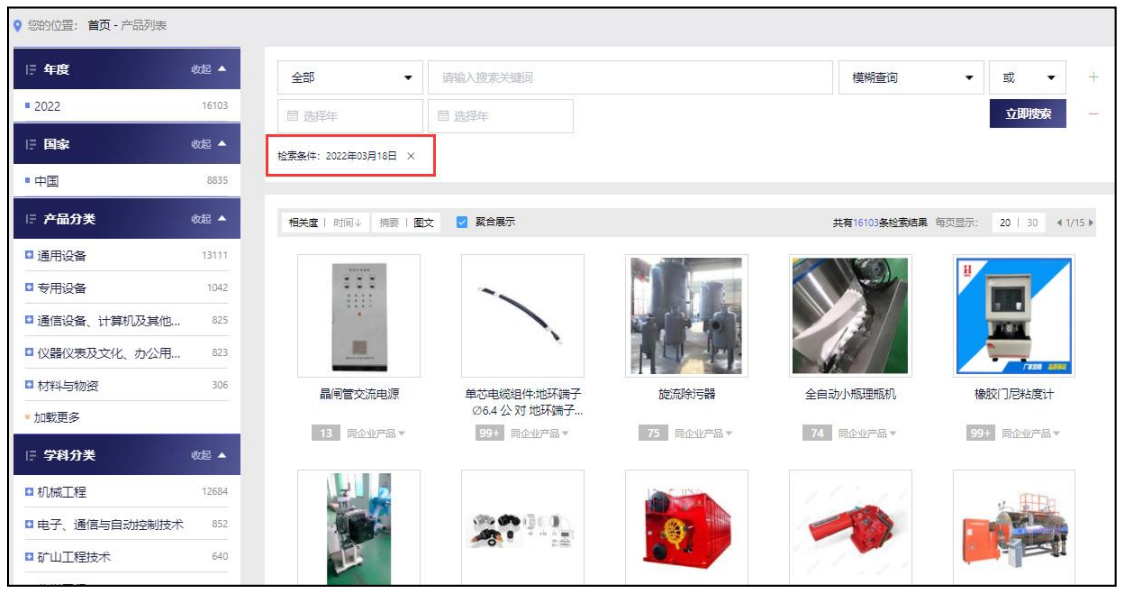

9、技术资料样例

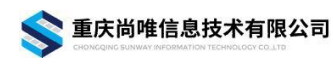

## 产业链图谱

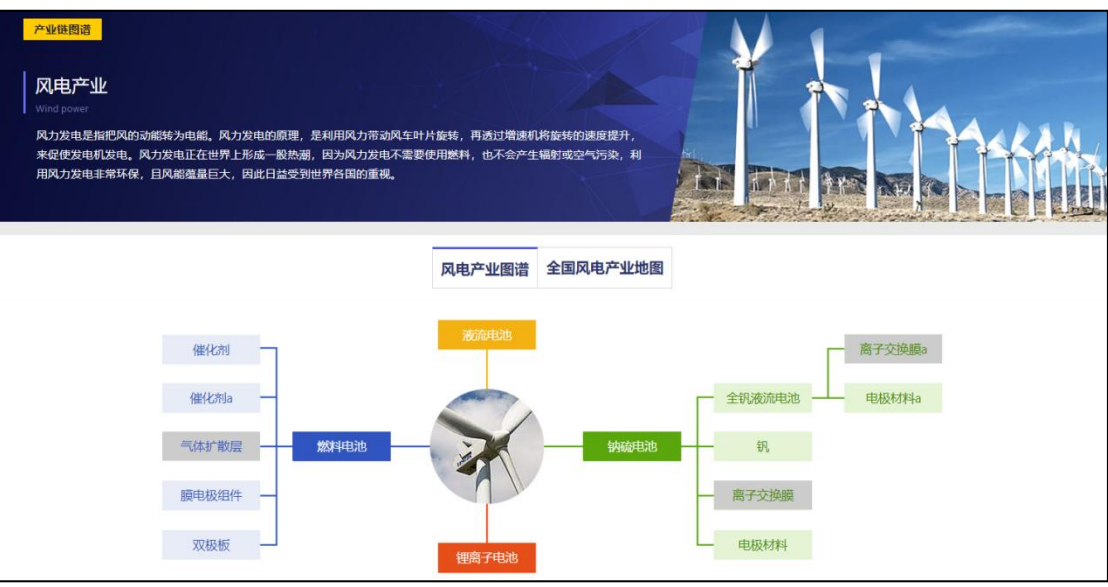

产品选型

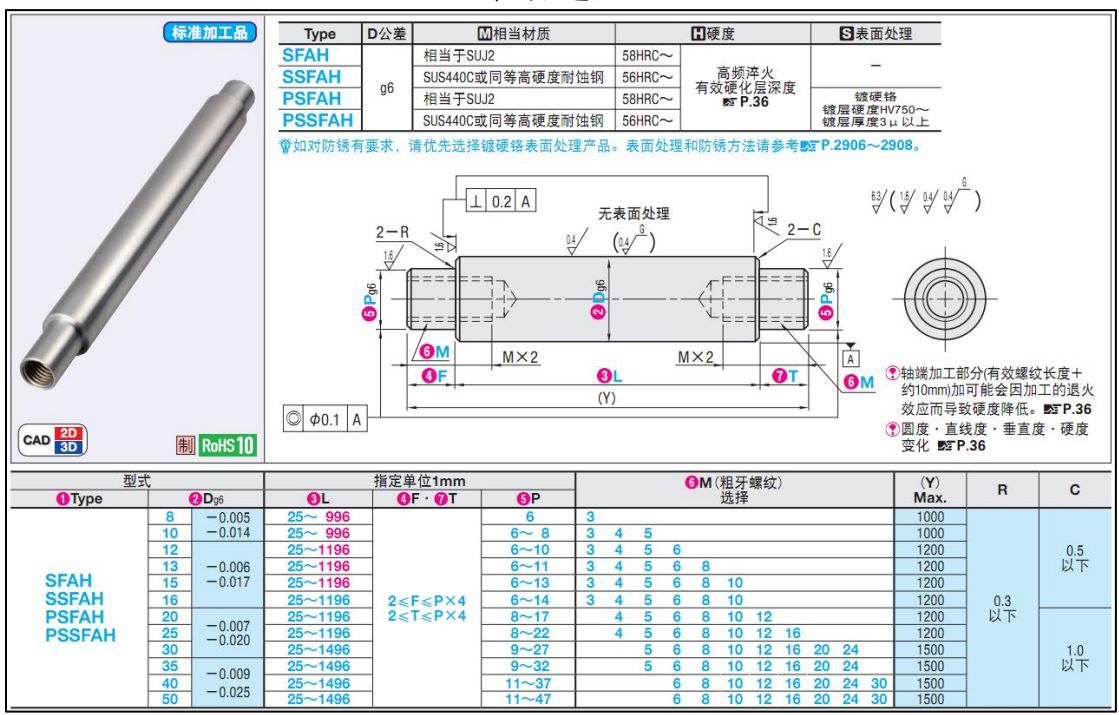

图纸模型

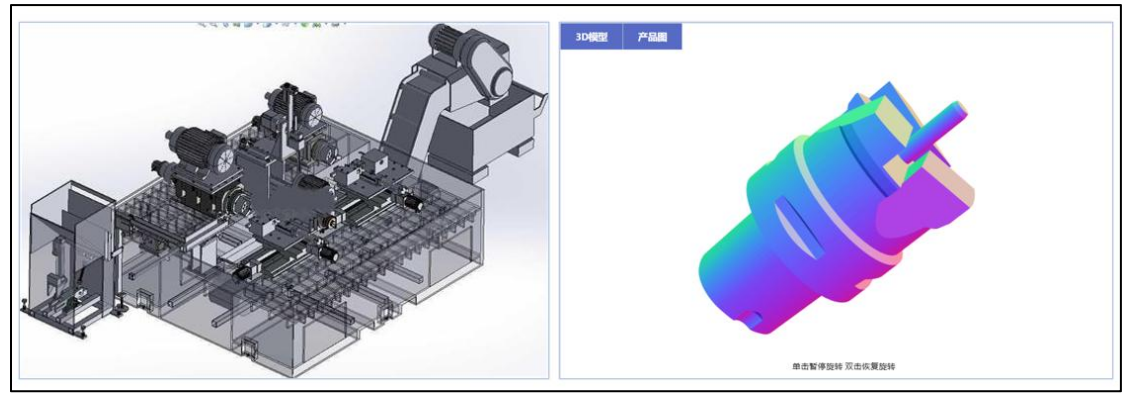

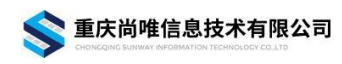

产品资料

| Dimensions<br>Basic machine with undercarriage                                                                                                    | Transport dimensions Fixed jib (m. 0006.00)                                                                                                    | Clamshell equipment 121,500 lbs counterweight                                                                                                    |
|----------------------------------------------------------------------------------------------------|----------------------------------------------------------------------------------------------------|----------------------------------------------------------------------------------------------------|
|                                                                                                    | Find (block)     Find (block)     Find (block)       Image: State (block)     Image: State (block)     Image: State (block)       Image: State (block)     Image: State (block)     Image: State (block)       Image: State (block)     Image: State (block)                                                                                                    | Image: state of the state of the state o |
| Departing on the problem of the problem of | Image: constraint of the second second sec |                                                                                                    |

课程课件

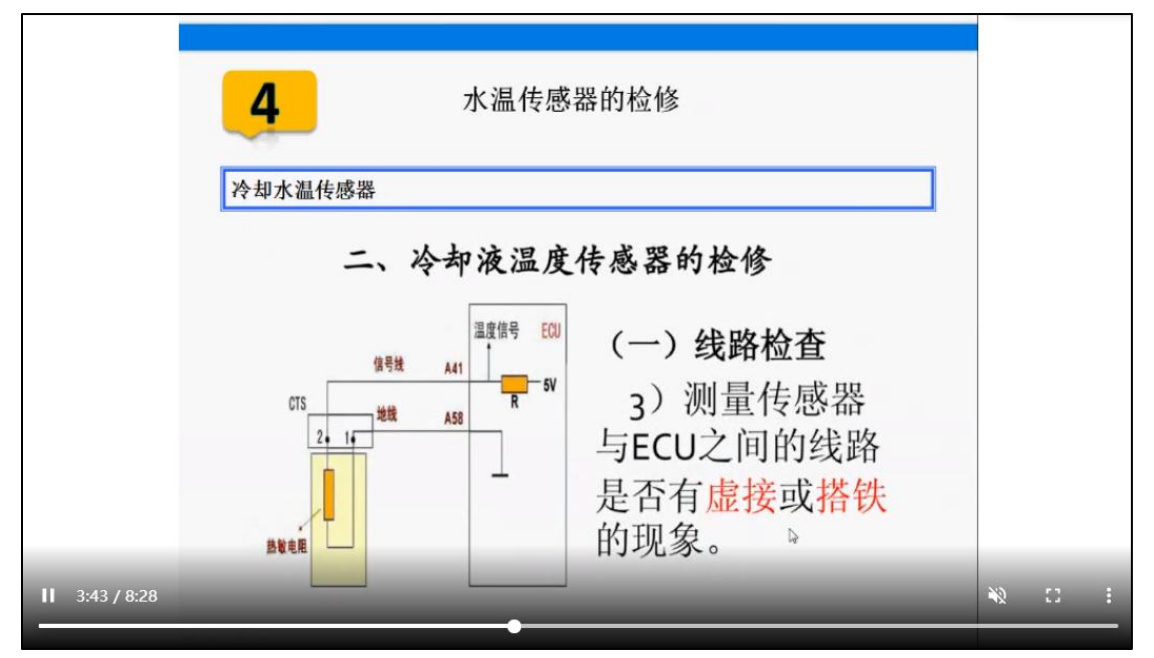

技术资料

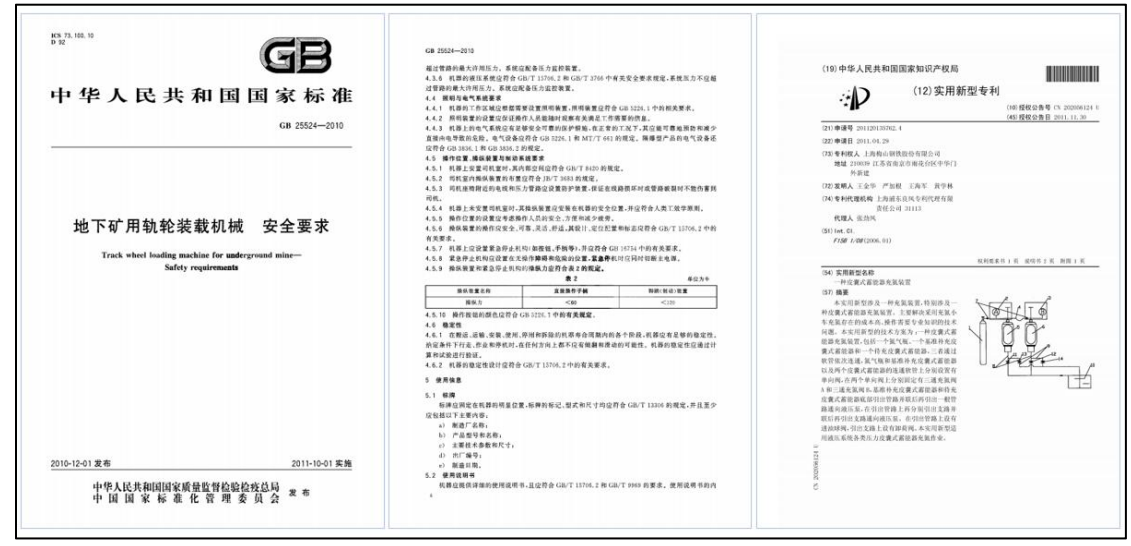

31

传 真: (023) 67033861 免费电话: 400-636-0093

# 五、补充说明

由于产品的更新,对于产品使用中可能出现的与本用户手册不符的情况,恕 不另行通知,请您及时查阅公司网址或来电询问,并给予谅解。